# Nanyang Technological University(NTU)

Buying and Invoicing Full Account Suppliers

SAP Ariba

This User Guide is created for Full Account Suppliers trading with NTU using Ariba Network

It contains steps for transacting purchase orders, order confirmations and ship notices and invoices with NTU through the Ariba Network.

EAF

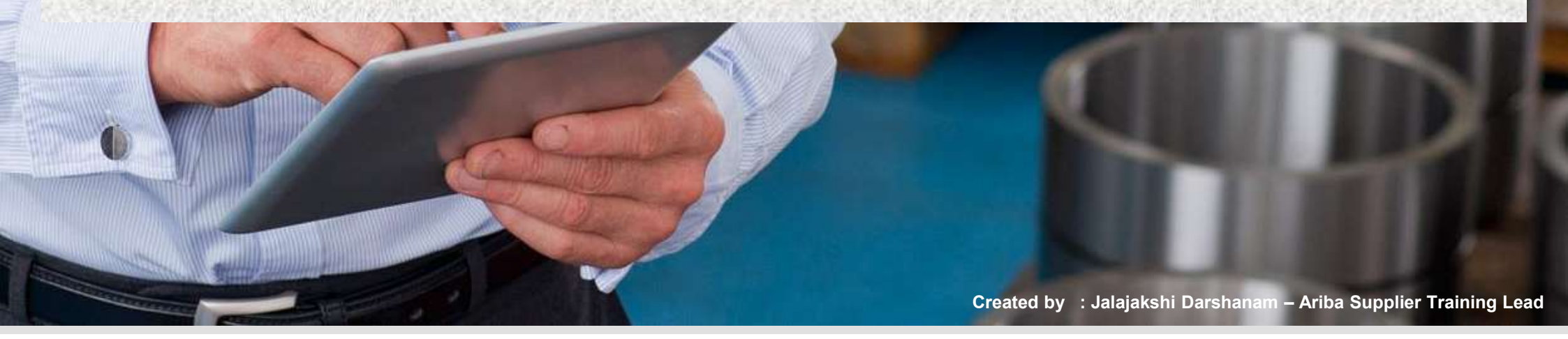

**EAF1** Escutin, Anna Franczesca, 15/02/2018

#### Contents

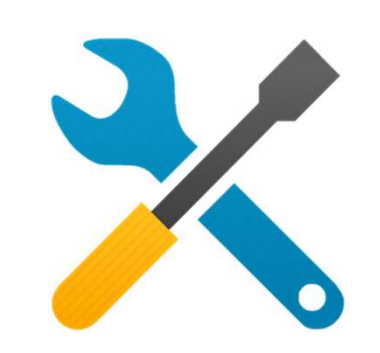

- Account Registration
- Account Access
- Account Configuration

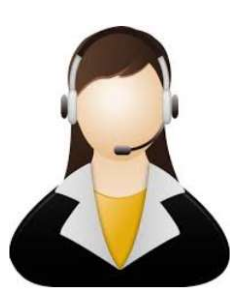

#### Ariba Network Support

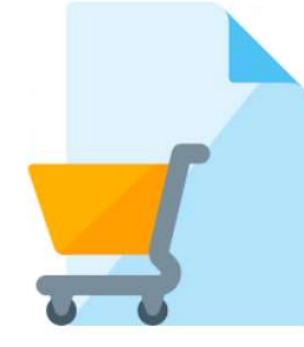

- Purchase Order Management
- Purchase Order Status

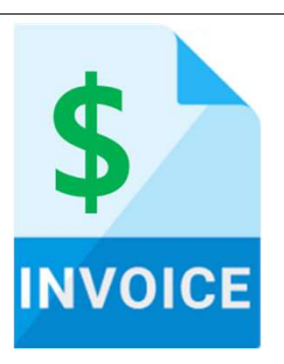

- Invoice Practices
- Creating Invoices:
- Non-GST Suppliers
- GST Suppliers
- Modifying Invoices
- Invoice Status
- Line Item Credit Note
- Invoice Reports

 $\ensuremath{\mathbb C}$  2017 SAP SE or an SAP affiliate company. All rights reserved.

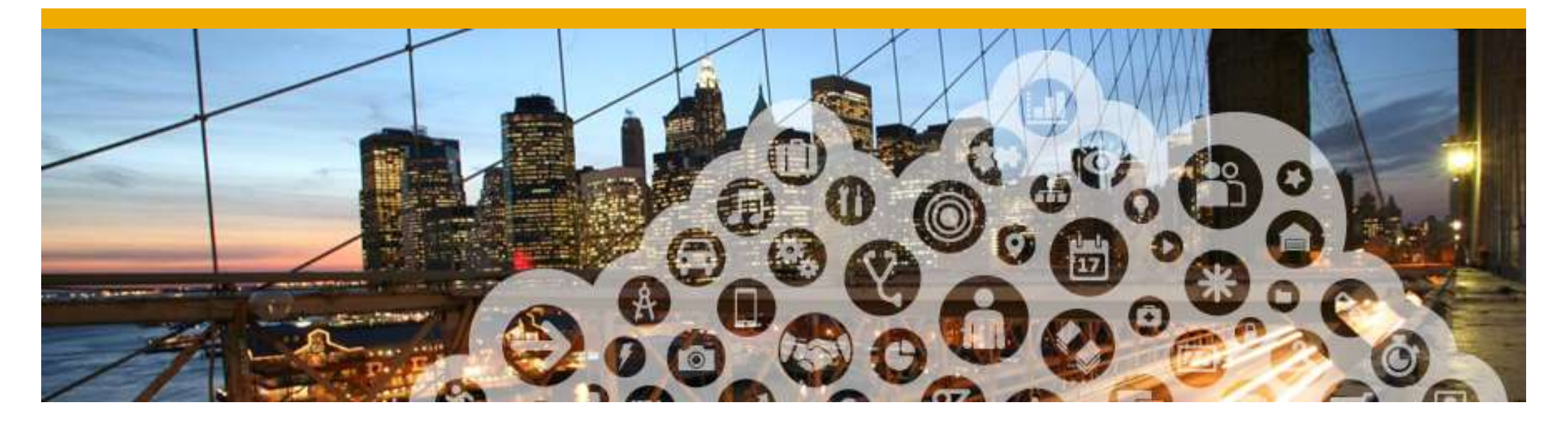

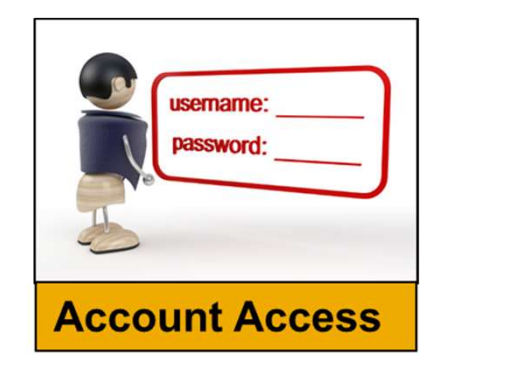

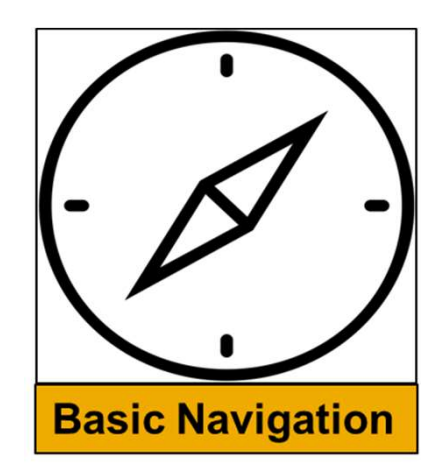

## **Account Access**

| 1 | http://supplier.ariba.com/                  | Having trouble logging in?                                                                                                    |
|---|---------------------------------------------|----------------------------------------------------------------------------------------------------|
|   | Supplier Login                              | Please select one:<br>I forgot my username.<br>I forgot my password.                                                                                |
|   | User Name                                   | I want to log in with a one-time password using the Ariba Supplier mobile app. Learn more                                                           |
| 2 | Password                                    | Forgot Password<br>Enter your username or email address. You will receive an email message with further instructions on how to reset your password. |
| 3 | Login<br>Having trouble logging in?         | 5 Username or Email Address: training@ariba.com                                                                                                    |
|   | New to Ariba?<br>Register Now or Learn More | A password reset link will be sent to your registered email address.                                                                                |

#### **Account Interface**

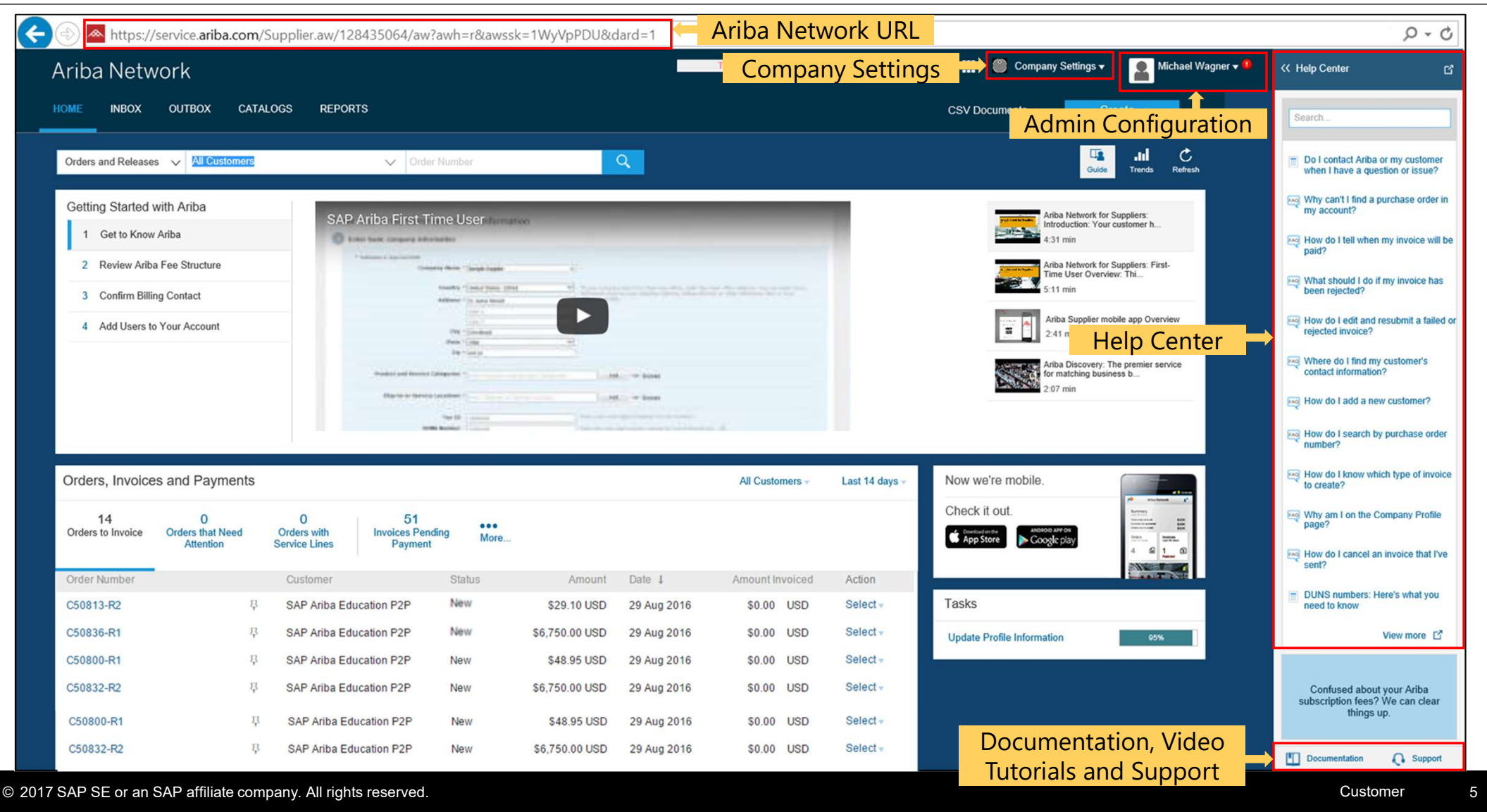

## Account Interface (Contd.)

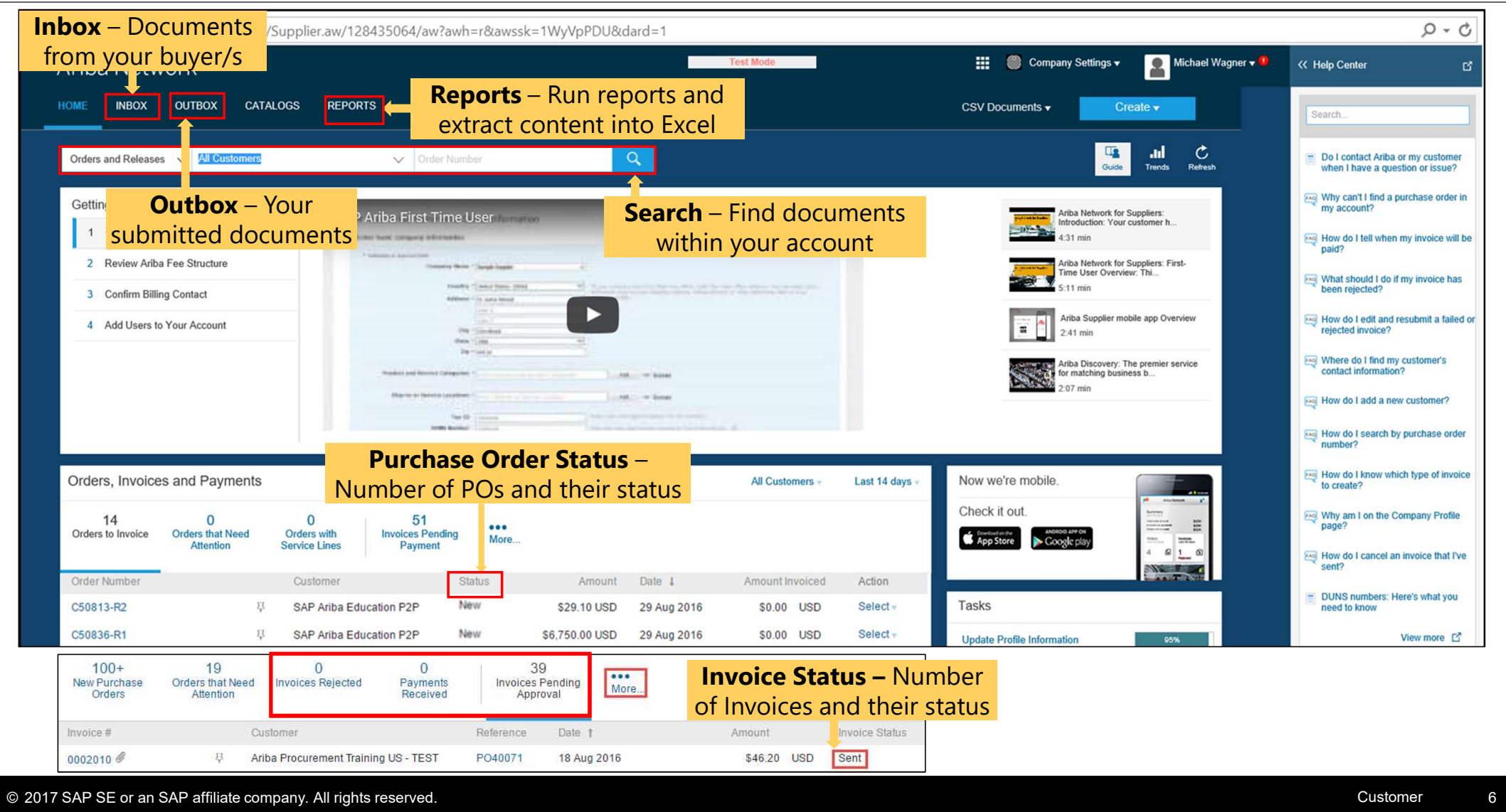

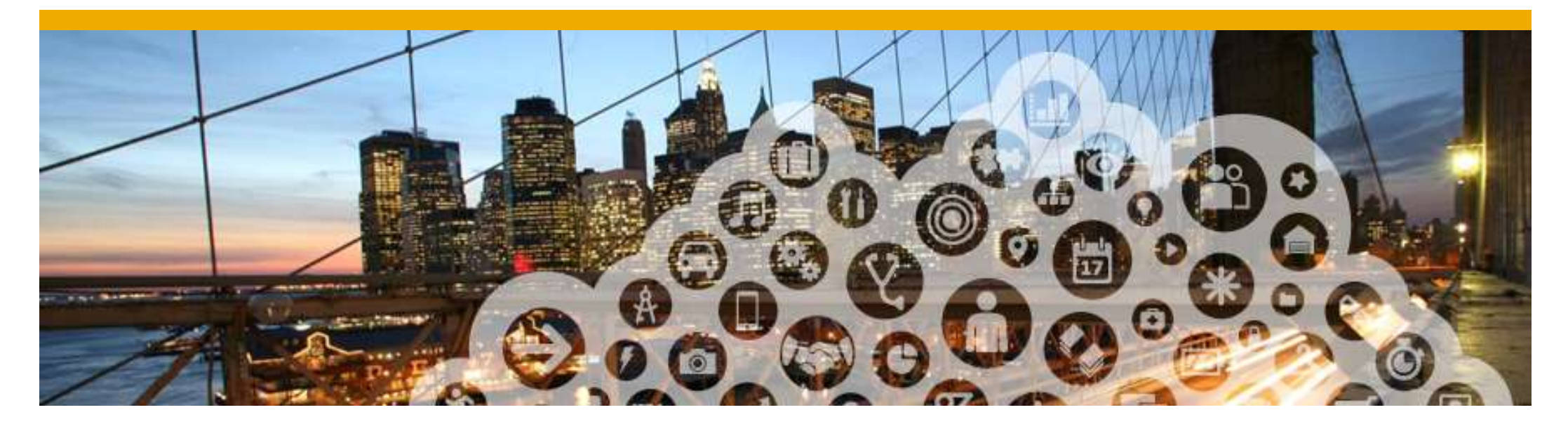

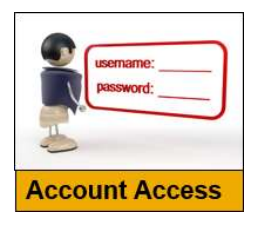

**Basic Navigation** 

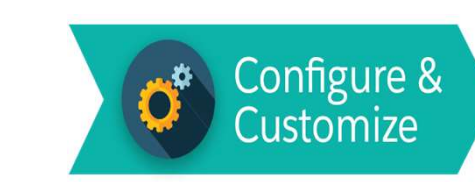

- **Account Configuration** 
  - a. Notifications
  - b. Configure Electronic Order Routing and notifications
  - c. Configure Electronic Invoice Routing

#### **Configuring Your Account – a. Email Notifications**

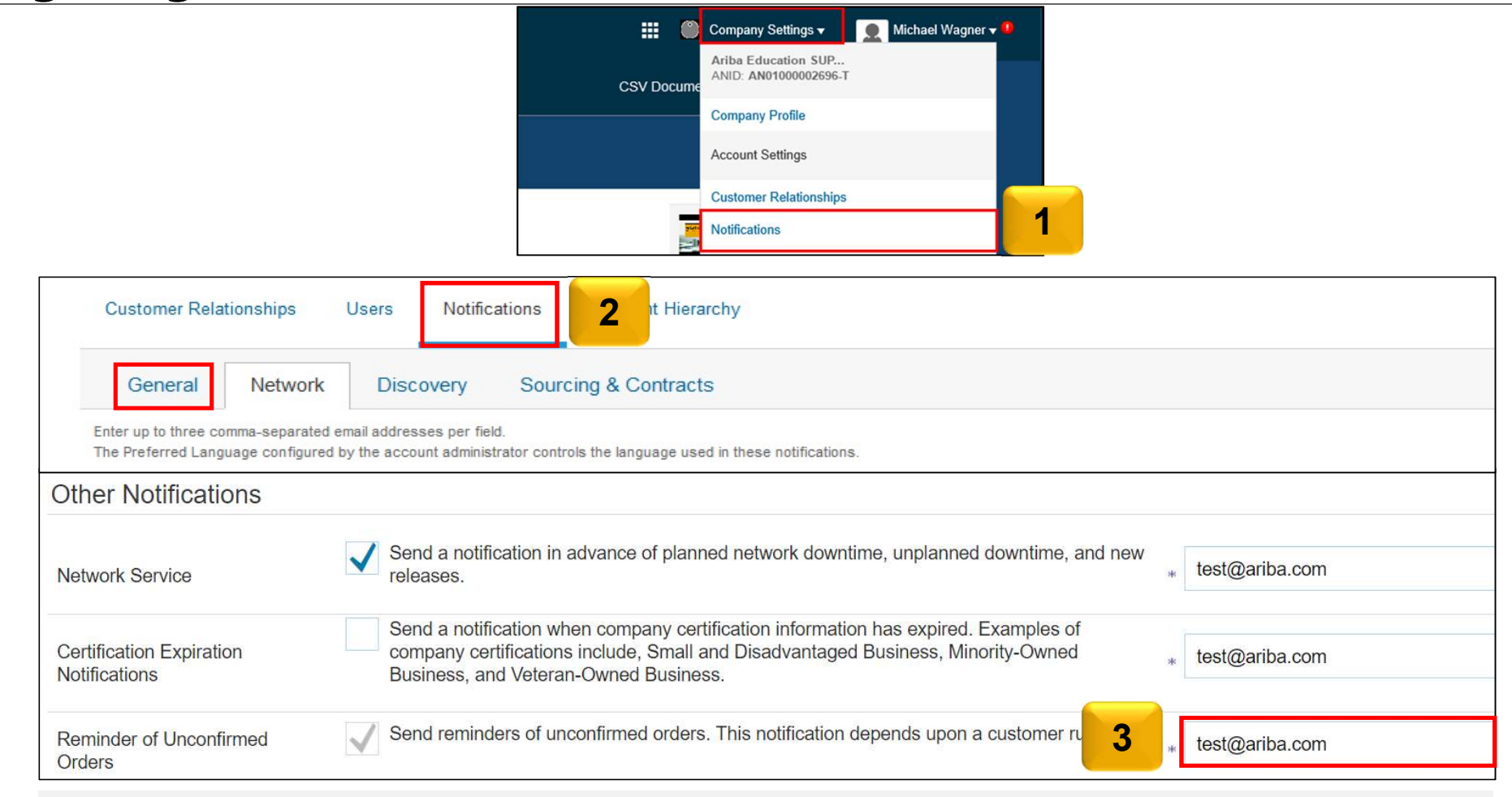

You can enter up to 3 email addresses per notification type. You must separate each address with a comma.

### **Configure Company Settings – b. Electronic Order Routing**

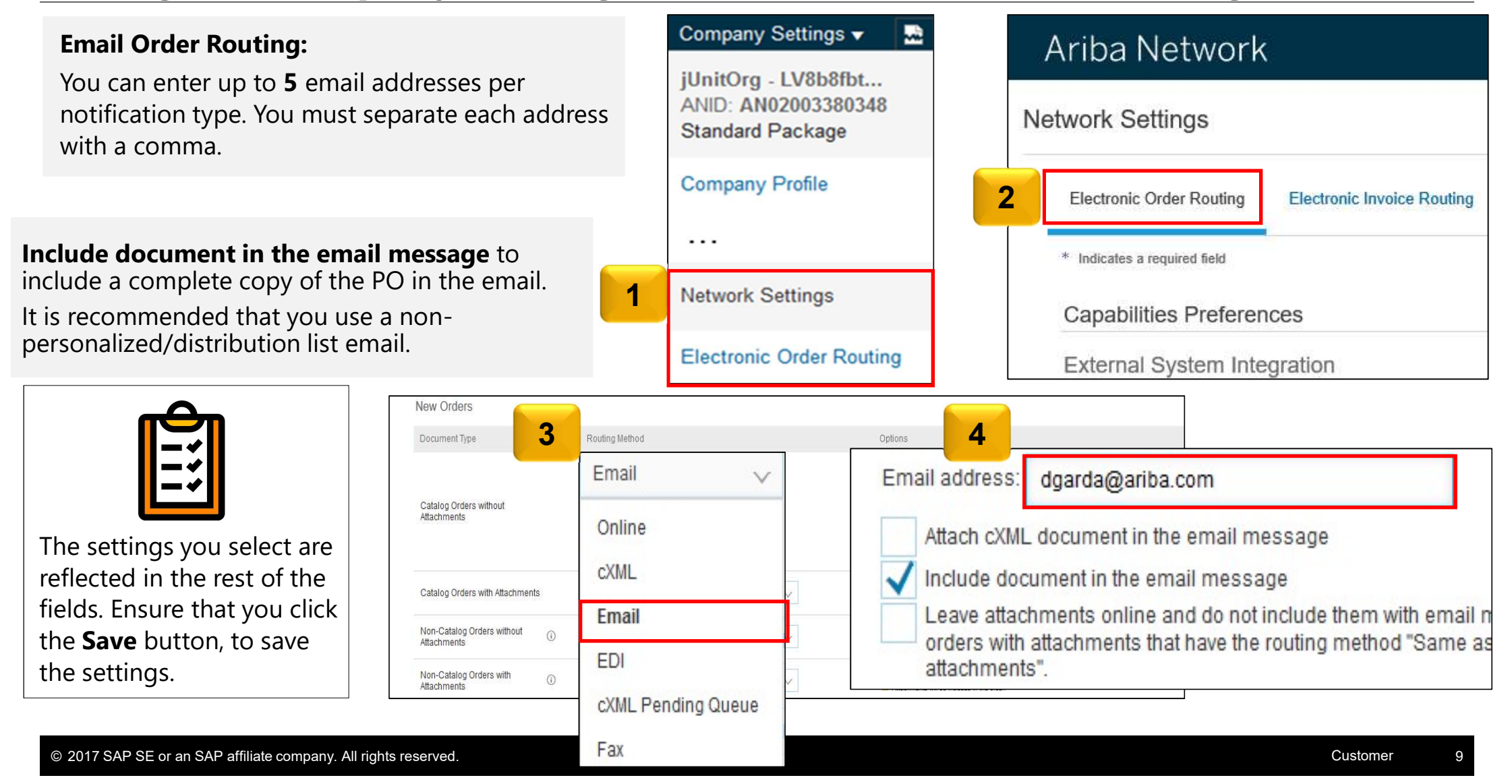

#### **Configure Company Settings – c. Electronic Invoice Routing Modes**

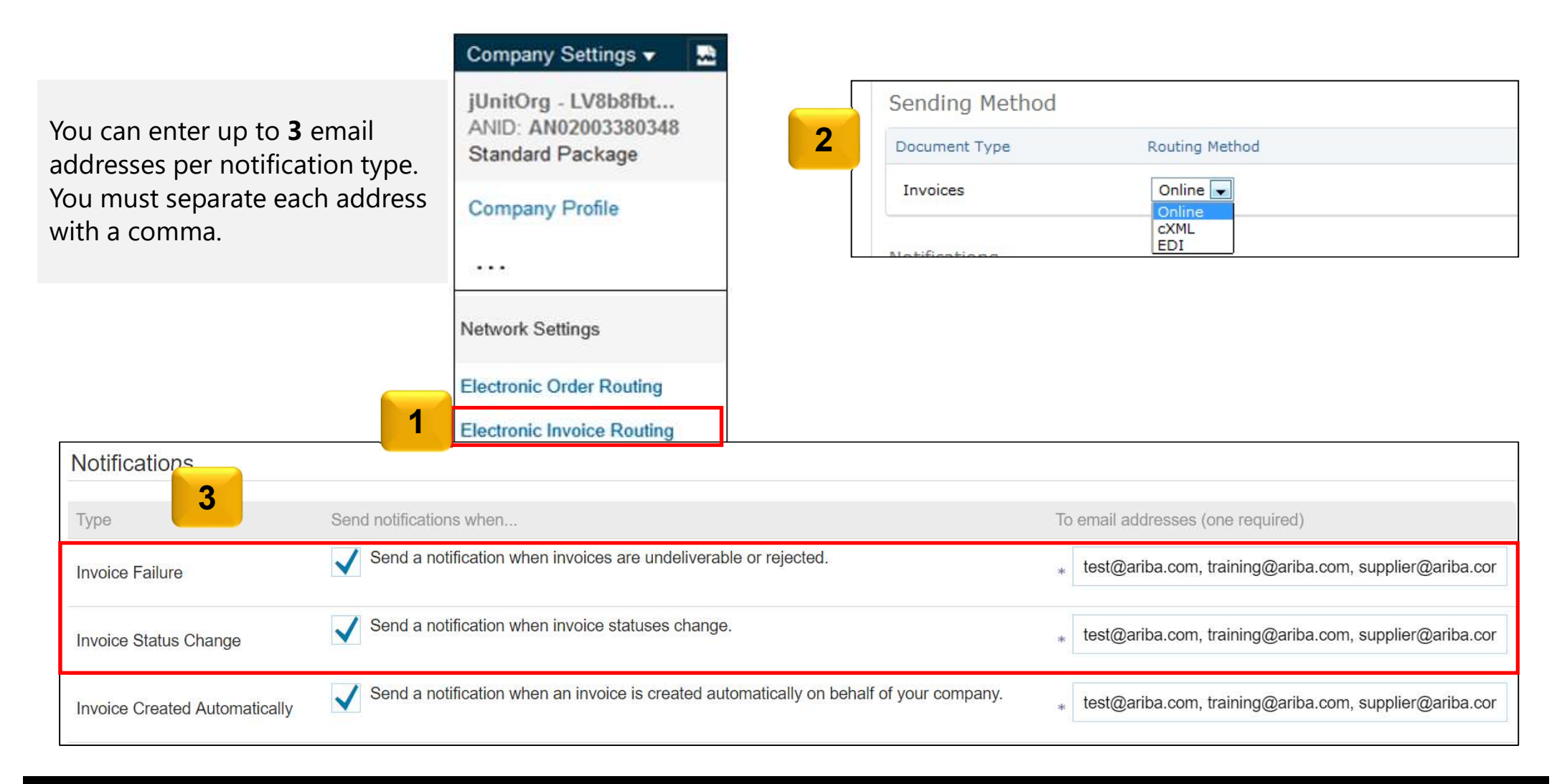

#### **Configure Company Settings – d. Goods Receipt Notification**

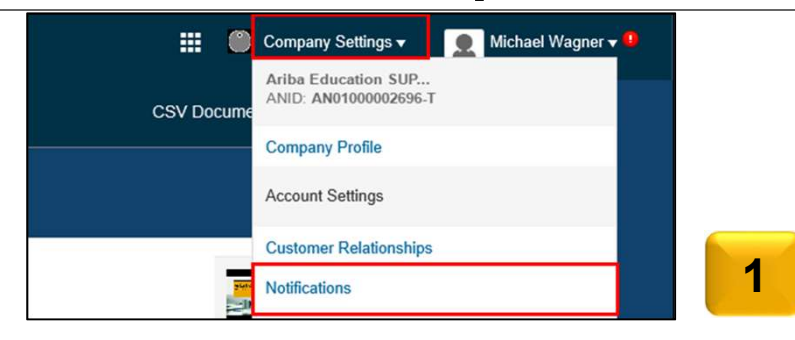

| Customer R                          | Relationships Users Notifications Account Hierarchy                                                                                             |                                     |
|-------------------------------------|----------------------------------------------------------------------------------------------------|-------------------------------------|
| General                             | Network Discovery Sourcing & Contracts                                                                                                    |                                     |
| Enter up to thre<br>The Preferred L | e comma-separated email add <b>2</b> Tield.<br>.anguage configured by the accelent tield istrator controls the language used in these notifical | ions.                               |
| Receipt                             |                                                                                                    |                                     |
|                                     |                                                                                                    |                                     |
| Туре                                | Send notifications when                                                                                                    | 3 To email addresses (one required) |
| Receipt                             | Send a notification when a new receipt is received.                                                                                             | * test@sap.com                      |

You can enter up to 3 email addresses per notification type. You must separate each address with a comma

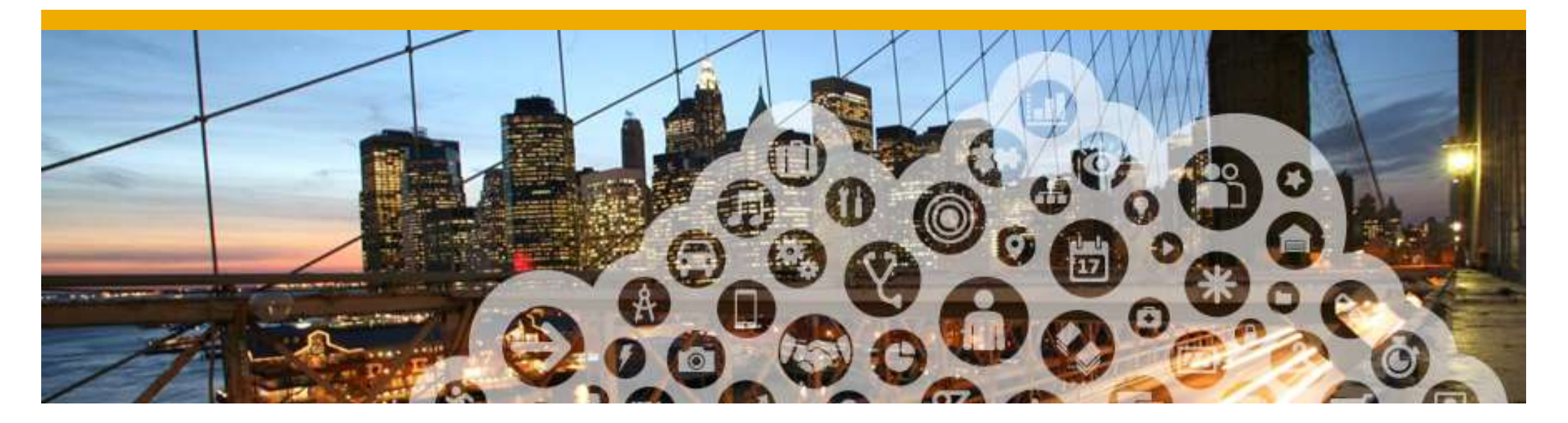

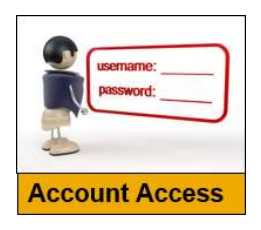

# Configure & Customize ٠Ö

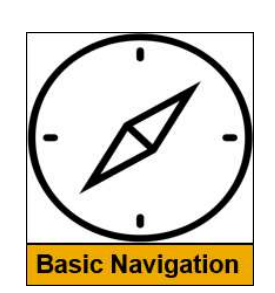

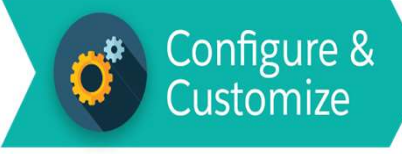

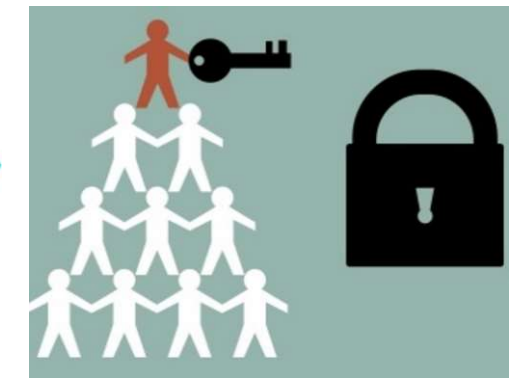

**Creating and Maintaining Sub-users** 

#### **Administrators and Users**

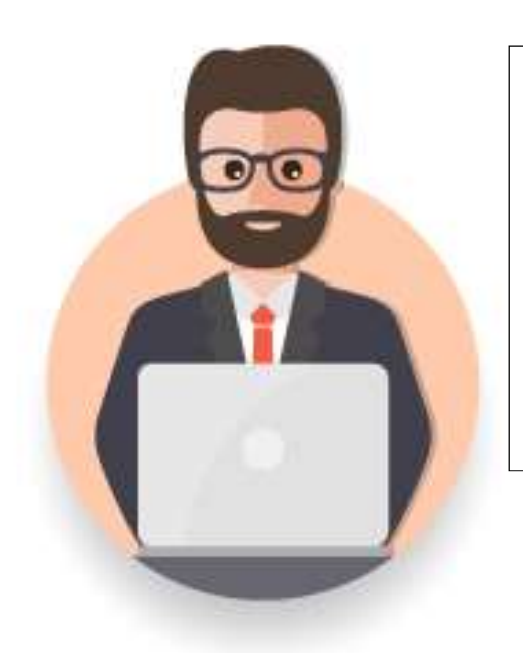

#### Administrator

- \* Automatically linked to the username and login entered during registration
- Responsible for account configuration and management
- Primary point of contact for users with questions or problems.
- Creates roles for the account

#### User

- Can have different roles, which correspond to the user's actual job responsibilities
- Responsible for updating personal user information

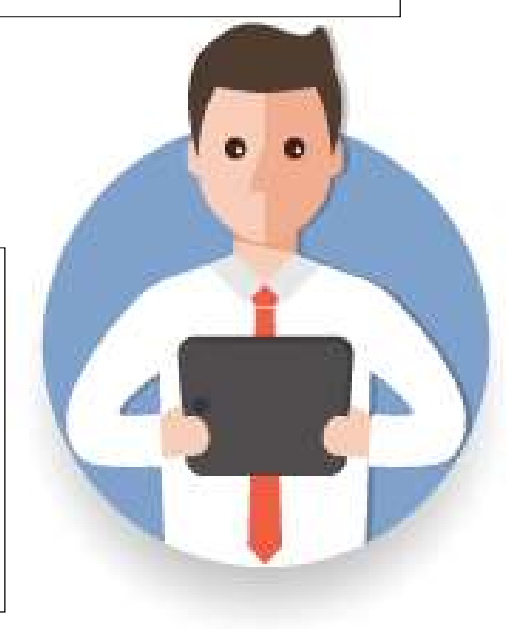

# **Role and User Creation**

To create a user:

1. Click Create User and add a relevant information about the u including name and email addre

- 2. Select a **role** for this user in Role Assignment section, depending on the access lev
- 3. If a role is not already create to Users screen and click 'Cr Role' to select the required permission.
- You can add up to 250 users ٠ Ariba Network account

|                                                                     | Customer Relationships Users N                       | Notifications Account Hierarchy                    |                          |                       |                                |
|---------------------------------------------------------------------|------------------------------------------------------|----------------------------------------------------|--------------------------|-----------------------|--------------------------------|
| d add all<br>out the user                                           | Manage Users                                         |                                                    |                          |                       |                                |
| ail address.                                                        | Manage users for your Ariba account. If you enter an | nemail alias, specify the alias owner's name and   | d phone number.          |                       |                                |
| user in the                                                         | Users                                                |                                                    |                          |                       |                                |
| cess level.                                                         | Username t                                           | Email Address                                      | First Name               | Last Name             | Ariba Discov                   |
| v created, go                                                       | rebecca.novotny@sap.com                              | rebecca.novotny@sap.com                            | Rebecca                  | Novotny               | No                             |
| click 'Create<br>quired                                             | L Edit Delete                                        | Add to Contact List Remove                         | from Contact List        | Make Adminis          | trator                         |
|                                                                     | Manage User Roles                                    |                                                    |                          |                       |                                |
| 0 users to your<br>nt                                               | Create and manage roles for your account. You can    | view or edit the details of a role. The Administra | ator role can be viewed, | but cannot be modifie | d or assigned to another user. |
| Company Settings 🔻 🔛                                                | Role                                                 |                                                    |                          |                       |                                |
| jUnitOrg - LV8b8fbt                                                 | Name                                                 |                                                    | Actions                  |                       |                                |
| ANID: AN02003380348<br>Standard Package                             | Administrator                                        |                                                    | Details                  |                       |                                |
| Company Deefle                                                      | All Access                                           |                                                    | Details E                | dit Delete            |                                |
| Company Profile                                                     | L Create Role 3                                      |                                                    |                          |                       |                                |
| Service Subscriptions                                               |                                                      |                                                    |                          |                       |                                |
| Service Subscriptions<br>Account Settings                           |                                                      |                                                    |                          |                       |                                |
| Service Subscriptions<br>Account Settings<br>Customer Relationships |                                                      |                                                    |                          |                       |                                |

1

# **Modify Users**

- 1. Click **Edit** for the selected user.
- 2. Click the **Reset Password** button to reset the password of the user.
- 3. Other available options are:
  - > Delete
  - Add to Contact List
  - Remove from Contact List
  - Make Administrator
  - Create User

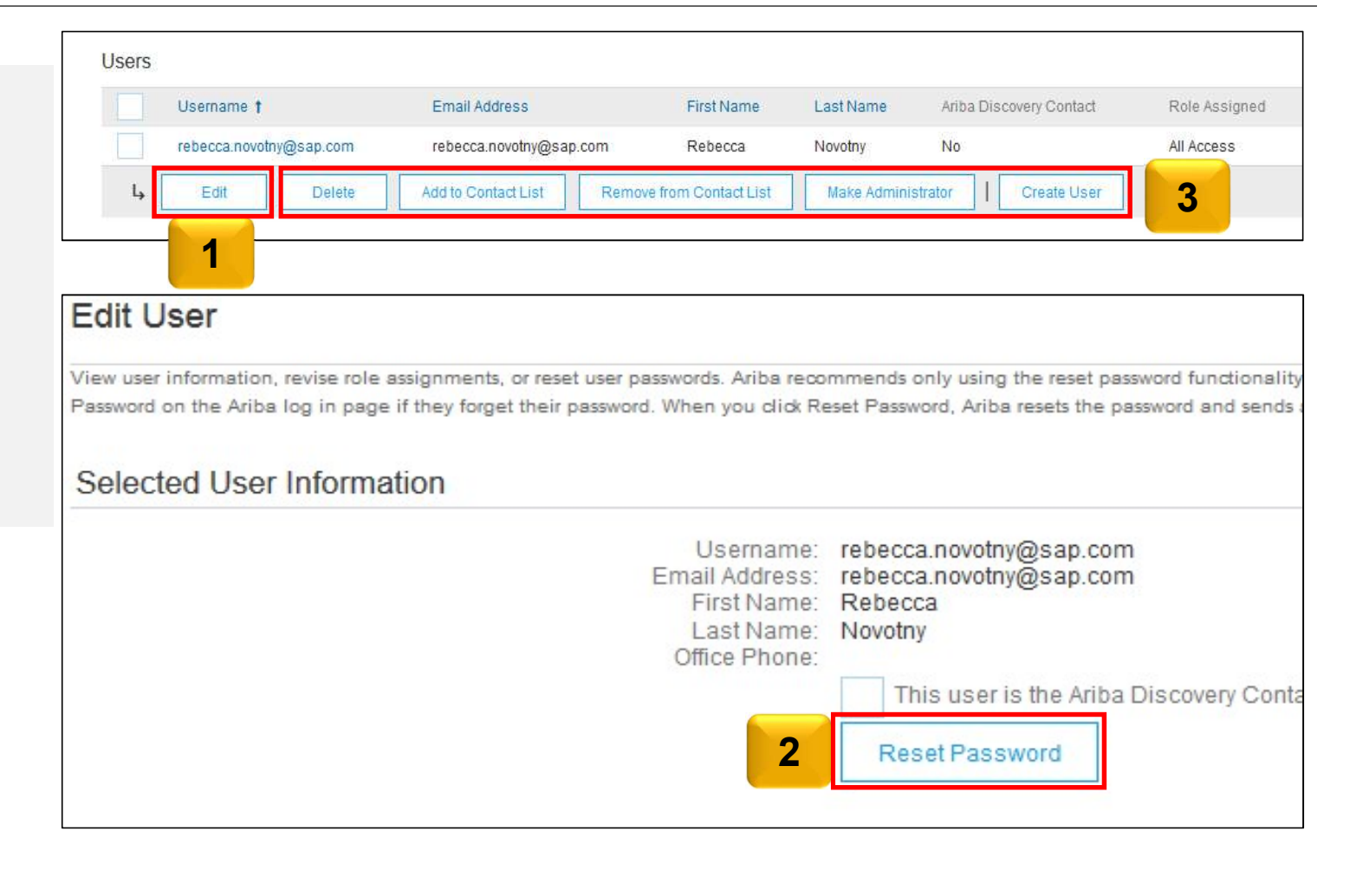

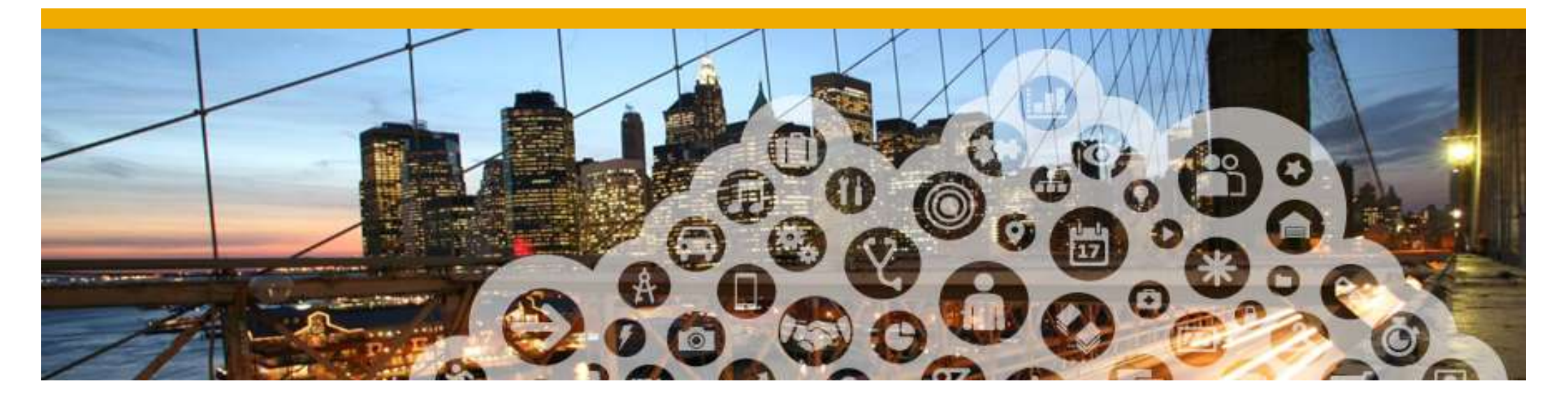

# **Purchase Order Management**

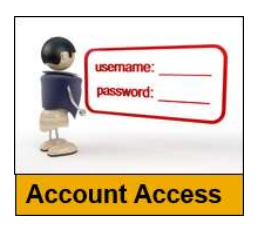

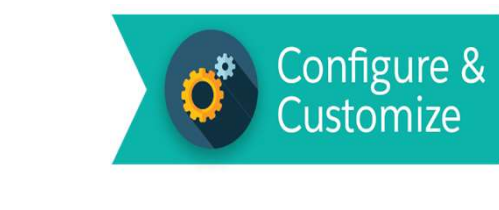

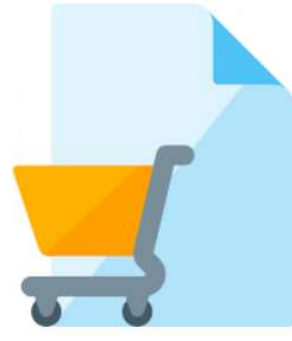

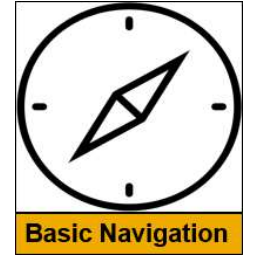

© 2017 SAP SE or an SAP affiliate company. All rights reserved.

#### **View Purchase Orders**

- 1. Click the **Inbox** tab to manage your Purcha preser Örders
- 2. Click tl colum details any co
- 3. Search using

| 1.         | Click the                                   | e <b>Inbox</b> tab                                         | to man                         | age your                              | Ariba    | 1 wor          | k                       |                    |            |                 | Tesi Mode |           |
|------------|---------------------------------------------|------------------------------------------------------------|--------------------------------|---------------------------------------|----------|----------------|-------------------------|--------------------|------------|-----------------|-----------|-----------|
|            | Purchas<br>present<br>Orders                | ed as a list c<br>received by                              | box is<br>of the Pu<br>NTU.    | urchase                               | HOME     |                | tbox catai              | LOGS REPORTS       | \$         |                 |           |           |
| 2.         | Click the<br>column<br>details.<br>any colu | e link in the<br>to view the<br>You can sor<br>umn header. | Order I<br>purchas<br>t the PC | <b>Number</b><br>se order<br>O's with | Orders a | and Releases   | All Custom<br>Orders ar | ers<br>nd Releases | V Order    | Number          | ٩         |           |
| 3.         | Search t<br>using m                         | filters allows<br>nultiple crite                           | s you to<br>ria.               | search                                |          |                | Orders                  | and Releases Items | to Ship    | 3               |           |           |
| Ord        | ers and Re                                  | ele; <b>2</b> <sub>0+)</sub>                               |                                |                                       |          |                |                         |                    |            |                 | Page 1    | ~ »       |
|            | Туре                                        | Order Number                                               | Ver                            | Customer                              |          | Amount         | Date ↓                  | Order Status       | Settlement | Amount Invoiced | Revision  | Actions   |
| 0          | Order                                       | PO41640                                                    | 1                              | Ariba Training - TEST                 |          | \$312.00 USD   | 23 Mar 2017             | New                | Invoice    | \$0.00 USD      | Original  | Actions - |
| 0          | Order                                       | PO41636                                                    | 1                              | Ariba Training - TEST                 |          | \$242.81 USD   | 21 Mar 2017             | Invoiced           | Invoice    | \$276.85 USD    | Original  | Actions - |
| 0          | Order                                       | PO41635                                                    | 1                              | Ariba Training - TEST                 |          | \$100.00 USD   | 16 Mar 2017             | Invoiced           | Invoice    | \$100.00 USD    | Original  | Actions - |
| 0          | Order                                       | PO41634                                                    | 1                              | Ariba Training - TEST                 |          | \$1.56 USD     | 16 Mar 2017             | Invoiced           | Invoice    | \$1.56 USD      | Original  | Actions - |
| $\bigcirc$ | Order                                       | PO41633                                                    | 1                              | Ariba Training - TEST                 |          | \$3,000.00 USD | 15 Mar 2017             | New                | Invoice    | \$0.00 USD      | Original  | Actions - |
| 0          | Order                                       | PO41631                                                    | 1                              | Ariba Training - TEST                 |          | \$1.56 USD     | 15 Mar 2017             | Changed            | Invoice    | \$0.00 USD      | Cancelled | Actions - |
| 0          | Order                                       | PO41631                                                    | 1                              | Ariba Training - TEST                 |          | \$1.56 USD     | 15 Mar 2017             | Obsoleted          | Invoice    | \$0.00 USD      | Original  | Actions - |
| © 2        | 2017 SAP SE                                 | or an SAP affiliate co                                     | ompany. All rig                | ghts reserved.                        |          |                |                         |                    |            |                 | Customer  | 17        |

#### **Purchase Order Detail**

- 1. Order Header
- 2. Line Items
- 3. Order History

| Line Ite                                | ems                                                                                                    |                             |            |              | Show Item I               | Details III                     |
|-----------------------------------------|----------------------------------------------------------------------------------------------------|-----------------------------|------------|--------------|---------------------------|---------------------------------|
| Line #                                  | Part # / Description                                                                                                    | Туре                        | Qty (Unit) | Price        | Subtotal                  |                                 |
| 1                                       | RAY41400                                                                                                    | Material                    | 1 (EA)     | \$1.56 USD   | \$1.56 USD                | Details                         |
|                                         | Watch/Calculator Batteries - 1.5 Silver                                                                                                    |                             |            |              |                           |                                 |
| 2                                       | FEL68112                                                                                                    | Material                    | 7 (EA)     | \$8.75 USD   | \$61.25 USD               | Details                         |
|                                         | Fellowes Wire File Organizers                                                                                                    |                             |            |              |                           |                                 |
| 3                                       | TEN22001                                                                                                    | Material                    | 1 (EA)     | \$180.00 USD | \$180.00 USD              | Details                         |
|                                         | Side-Load Letter Trays - Single Tray - Mirror Chrome                                                                                                    |                             |            |              |                           |                                 |
| rder submi<br>eceived by<br>nis Purchas | tted on: Tuesday 21 Mar 2017 12:29 AM GMT+05:30<br>Ariba Network on: Tuesday 21 Mar 2017 12:29 AM GMT+05:30<br>se Order was sent by Ariba Training - TEST AN01006740299-T and | delivered by Ariba Network. |            |              | Sub-tota<br>Total Invoice | ıl: \$242.81 U<br>d: \$276.85 U |

Related Documents: 
Related Documents: 
Related Locuments: 
Related Locuments: 
Related Locuments: 
Related Locuments: 
Related Locuments: 
Related Locuments: 
Related Locuments: 
Related Locuments: 
Related Locuments: 
Related Locuments: 
Related Locuments: 
Related Locuments: 
Related Locuments: 
Related Locuments: 
Related Locuments: 
Related Locuments: 
Related Locuments: 
Related Locuments: 
Related Locuments: 
Related Locuments: 
Related Locuments: 
Related Locuments: 
Related Locuments: 
Related Locuments: 
Related Locuments: 
Related Locuments: 
Related Locuments: 
Related Locuments: 
Related Locuments: 
Related Locuments: 
Related Locuments: 
Related Locuments: 
Related Locuments: 
Related Locuments: 
Related Locuments: 
Related Locuments: 
Related Locuments: 
Related Locuments: 
Related Locuments: 
Related Locuments: 
Related Locuments: 
Related Locuments: 
Related Locuments: 
Related Locuments: 
Related Locuments: 
Related Locuments: 
Related Locuments: 
Related Locuments: 
Related Locuments: 
Related Locuments: 
Related Locuments: 
Related Locuments: 
Related Locuments: 
Related Locuments: 
Related Locuments: 
Related Locuments: 
Related Locuments: 
Related Locuments: 
Related Locuments: 
Related Locuments: 
Related Locuments: 
Related Locuments: 
Related Locuments: 
Related Locuments: 
Related Locuments: 
Related Locuments: 
Related Locuments: 
Related Locuments: 
Related Locuments: 
Related Locuments: 
Related Locuments: 
Related Locuments: 
Related Locuments: 
Related Locuments: 
Related Locuments: 
Related Locuments: 
Related Locuments: 
Related Locuments: 
Related Locuments: 
Related Locuments: 
Related Locuments: 
Related Locuments: 
Related Locuments: 
Related Locuments: 
Related Locuments: 
Related Locuments: 
Related Locuments: 
Related Locuments: 
Related Locuments: 
Related Locuments: 
Related Locuments: 
Related Locuments: 
Related Locuments: 
Related Locuments: 
Related Locuments: 
Related Locuments: 
Related Locuments: 
Related Locuments: 
Related Locuments: 
Related Locuments: 
Relate

Purchase Order: PO40071

1

3

2

© 2017 SAP SE or an SAP affiliate company. All rights reserved.

#### **View Purchase Orders**

#### Table 1: Routing Status

| Status       | Explanation                                                                                                    |
|--------------|----------------------------------------------------------------------------------------------------|
| Accepted     | Ariba SN accepted the purchase order from your customer or from the catalog tester.                                           |
| Order Queued | Ariba SN Queued the purchase order from cXML processing.                                                                      |
| Sent         | Ariba SN successfully converted the purchase<br>order from cXML to EDI and has forwarded it to<br>your VAN in an interchange. |
| Acknowledge  | Ariba SN received a positive functional acknowledgment from you.                                                              |
| Failed       | Ariba SN could not route the purchase order and it lists the reason for the failure.                                          |
|              |                                                                                                    |
|              |                                                                                                    |

#### **Table 2: Order Status Descriptions**

| Status                 | Description                                                                                                    |
|------------------------|----------------------------------------------------------------------------------------------------|
| New                    | Initial state. This is a new purchase order.                                                                      |
| Changed                | Existing purchase order has been canceled or replaced ("obsoleted") by this subsequent (changed) order.           |
| Confirmed              | All sub-quantities are confirmed.                                                                                 |
| Failed                 | Ariba SN experienced a problem routing the order to the supplier. Suppliers can resend failed orders.             |
| Shipped                | Final state. All sub-quantities are shipped. A line item or sub-quantity that is shipped cannot be updated again. |
| Invoiced               | All ordered quantities have been invoiced.                                                                        |
| Partially<br>Confirmed | Some of the ordered quantities have been confirmed.                                                               |
| Partially Shipped      | Some of the ordered quantities have been shipped.                                                                 |
| Partially<br>Invoiced  | Some of the ordered quantities have been invoiced.                                                                |
| Partially<br>Rejected  | Some of the ordered quantities have been rejected.                                                                |
| Obsoleted              | Purchase order that has been replaced by a subsequent (changed) order.                                            |
| Received               | NTU has received all the items requested in the PO.                                                               |
| Partially Received     | NTU has received some of the items requested in the PO.                                                           |
|                        | Customer 19                                                                                                    |

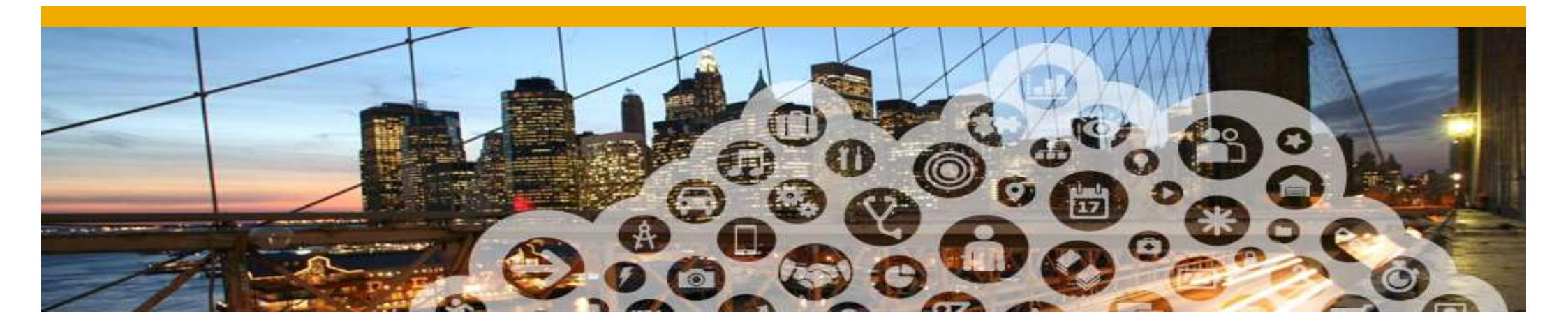

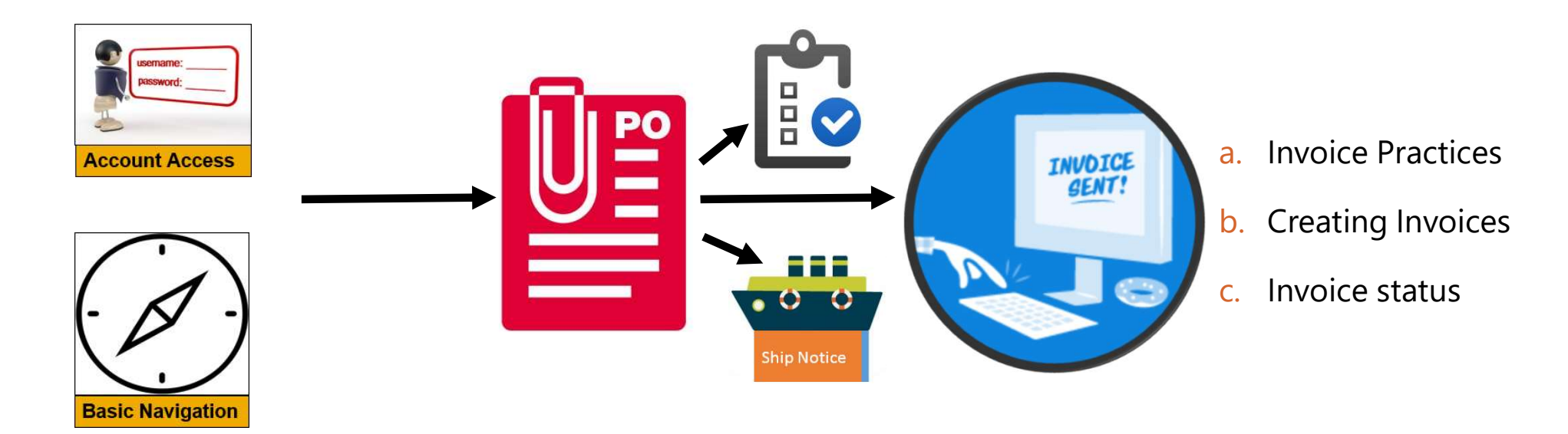

#### **Before You Begin Invoicing: Customer Invoice Rules**

These rules determine what you can enter when you create invoices.

- Select the Company Settings drop-down menu and under Account Settings, click Customer Relationships.
- A list of your Customers is displayed. Click the name of your customer (Nanyang Technological University).
- 3. Scroll down to the Invoice Setup section and view the General Invoice Rules.

|                                        | jUnitOrg - LV8b8fbt<br>ANID: AN02003380348<br>Standard Package<br>Company Profile<br>Service Subscriptions<br>Account Settings | Lp         Approve         Reject           Current           Customer           jUnitOrg - 5WQzy9VD565589b21009590920         2           Lp         Reject |
|----------------------------------------|----------------------------------------------------------------------------------------------------|----------------------------------------------------------------------------------------------------|
| Invoice Setup<br>General Invoice Rules | Customer Relationships<br>Users<br>3                                                                                           |                                                                                                    |
| Allow suppliers to send invoice        | es to this account.                                                                                                    | Yes                                                                                                    |
| Ignore country-based invoice           | rules.                                                                                                    | Yes                                                                                                    |
| Allow suppliers to send invoice        | es with service information.                                                                                                   | No                                                                                                    |
| Allow suppliers to send invoice        | e attachments.                                                                                                    | No                                                                                                    |
| Allow suppliers to send non-P          | O invoices. (i)                                                                                                    | Yes                                                                                                    |
| Allow suppliers to send invoice        | es with a contract reference. (i)                                                                                              | Yes                                                                                                    |
| Require suppliers to create an         | order confirmation for the PO before creating an invoice. $$                                                                   | No                                                                                                    |

LUAL AR ICCCCA

#### **Before You Begin...**

#### NTU specific tasks

Before creating an invoice:

- ✓ Mark your account as a GST Supplier or a non-GST Supplier in the company profile.
- ✓ Goods Receipt is a prerequisite to invoice.

#### What is PO-Flip

A simple process enabled by Ariba Network that allows a seller to easily convert a purchase order into an invoice, and transmit that invoice to the customer that placed the purchase order

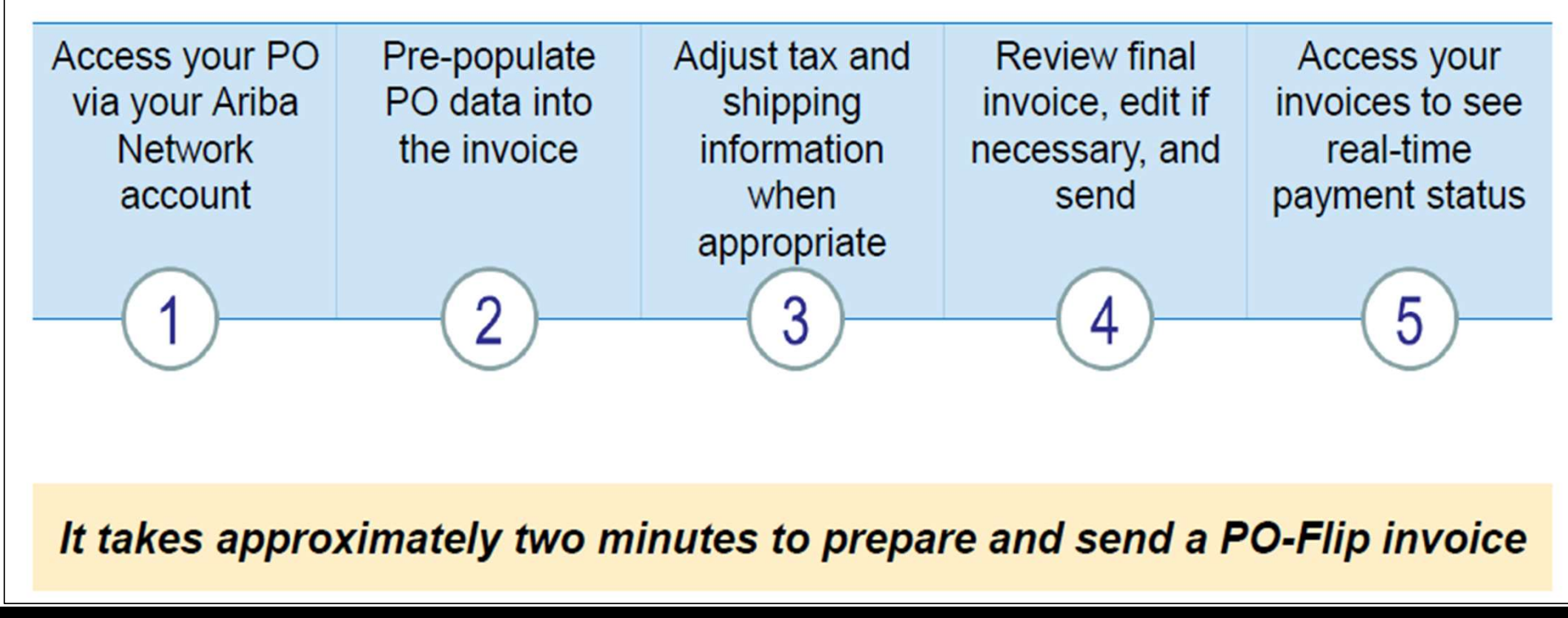

### **PO Flip Invoice – Against Goods Receipt**

When you receive a Purchase Order, the "Create Invoice" button will be greyed out. This is because you are required to submit only after the customer confirms the Goods Receipt for the particular Purchase Order.

Once the Goods Receipt is confirmed, the status of the Order will be changed to "**Received**' and then the "Create Invoice" button will be highlighted.

- 1. You can view a particular receipt from the **Receipt List**. From Inbox -> More -> Receipts
- 2. Click the Receipt Number to view the details of the receipt.

Note: Partial Receiving and Partial Invoicing is allowed

| Ariba         | Network                      |                          |                         | Test Mode          |                         | Company S                | Settings 🔻 📓 GST | T Test 🔻 |
|---------------|------------------------------|--------------------------|-------------------------|--------------------|-------------------------|--------------------------|------------------|----------|
| номе          | INBOX OUTBOX CAT             | ALOGS REPORTS            |                         | 1                  | cs                      | V Documents <del>v</del> | Create 🗸         |          |
| Orders and Re | eleases Collaboration Reques | ts Time & Expense Sheets | Early Payments          | Scheduled Payments | Receipts More v         |                          |                  |          |
| Receipt       | S                            |                          |                         |                    |                         |                          |                  |          |
| ► Sea         | rch Filters                  |                          |                         |                    |                         |                          |                  |          |
| Recei         | pts (5)                      |                          |                         |                    |                         |                          |                  | Π        |
|               | Receipt Numbe 2              | Reference                | Customer                |                    | Date                    |                          | Routing Status   |          |
|               | RC229                        | P067                     | Pos Malaysia Berhad - T | EST                | 12 Dec 2017 12:21:05 PM |                          | Sent             |          |
|               | RC263                        | 4500241657               | Pos Malaysia Berhad - T | EST                | 7 Dec 2017 12:12:31 PM  |                          | Sent             |          |
|               | RC271                        | 4500241663               | Pos Malaysia Berhad - T | EST                | 6 Dec 2017 3:18:26 PM   |                          | Sent             |          |
|               | RC259                        | 4500241653               | Pos Malaysia Berhad - T | EST                | 6 Dec 2017 3:18:26 PM   |                          | Sent             |          |
|               | RC228                        | P067                     | Pos Malaysia Berhad - T | EST                | 22 Nov 2017 12:34:38 PM |                          | Sent             |          |
| -             |                              |                          |                         |                    |                         |                          |                  |          |

# Invoicing Procedure for Non-GST Suppliers

This applies to Suppliers who have updated their Tax ID as 'Not Applicable"

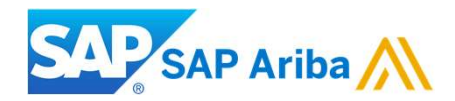

### **Invoicing Procedure for Non-GST Suppliers**

If you are a non-GST Supplier in Singapore, you will have to update your profile on Ariba Network specifying "**Not Applicable**" in tax ID information

Company setting >>> Company profile >>> Business Tab >>> Tax Information

| Tax Information     |                     |        |
|---------------------|---------------------|--------|
| Tax Classification: | (no value)          | $\sim$ |
| Taxation Type:      | (no value) V        |        |
| Tax ID:             | Not Applicable      |        |
| State Tax Id:       | Do not enter dashes |        |
| Regional Tax Id:    | Do not enter dashes |        |
| Vat Id:             |                     |        |
|                     | VAT Registered      |        |

#### **PO Flip Invoice for Non-GST Suppliers : Invoice Header**

|                                                                                                    | Shipping                                                               |
|----------------------------------------------------------------------------------------------------|------------------------------------------------------------------------|
| 3                                                                                                  | Header level shipping      Line level shipping                         |
| Summary                                                                                            |                                                                        |
| Purchase Order: PO118           Invoice #: *                                                       | * Indicates required field Add to Header ▼<br>Tax                      |
| Invoice Date: * 15 Feb 2018                                                                        | Shipping Cost                                                          |
| 2 Supplier Tax ID:* Not applicable<br>Remit To: NTU test supplier - TEST<br>Singapore<br>Singapore | Special Handling Payment Term Additional Reference Documents and Dates |
| Bill To: Headquarter<br>Singapore<br>Singapore                                                     | Comment 5                                                              |
| comment                                                                                            | Attachments                                                            |
| 6 Comments:                                                                                        | The total size of all attachments cannot exceed 10MB                   |
| Default Invoice Comment<br>Text:                                                                   | Choose File No file chosen Add Attachment                              |

## **PO Flip Invoice for Non-GST Suppliers**

| Iax Category:       GST       Shipping Documents       Special Handling       Discount       Add to Include         No.       Include       Type       Part #       Description       Customer Part #       Quantity       Unit       Unit       Unit       Unit       Subtote         1       MATERIAL       Not       Enter a description for<br>Available       T       1       \$125,001.00 SG         rt       Line Item Options       Tax Category:       Not Applicable       Shipping Documents       Special Handling       Discount         No.       Include       Type       Part #       Description       Customer Part #       Quantity         1       MATERIAL       Not Applicable       Enter a description for this item.       1         Tax       Category: *       0% Not Applicable / Exempt       Taxes       0% Not Applicable / Exempt         Tax       Category: *       0% Not Applicable / Exempt       Taxes       0% Not Applicable / Exempt       \$125,0                                                                                                    | Inax Category:       GST       Add to Include t         No.       Include       Type       Part #       Description       Customer Part #       Quantity       Unit       Unit       Unit       Price       Subtotal         1       MATERIAL       Not       Enter a description for<br>Available       T       1       \$125,001.00 SG         e Items       Include       Type       Part #       Description       Customer Part #       Quantity         0       Tax Category:       Not Applicable       Shipping Documents       Special Handling       Disco         No.       Include       Type       Part #       Description       Customer Part #       Quantity         1       MATERIAL       Not Available       Enter a description for this item.       1       1         Tax       Category: *       0% Not Applicable / Exempt       Taxes       0       0       0       0       0       0       0       0       0       0       0       0       0       0       0       0       0       0       0       0       0       0       0       0       0       0       0       0       0       0       0       0       0       0       0                                                                                                    | ert Line Iter                                                                                                    | n Options      |                              |                                                                                |                                               | Obiania D                |                 | Constant Handl                                            |                  | Discount                          |                                           |            |
|----------------------------------------------------------------------------------------------------|----------------------------------------------------------------------------------------------------|----------------------------------------------------------------------------------------------------|----------------|------------------------------|--------------------------------------------------------------------------------|-----------------------------------------------|--------------------------|-----------------|-----------------------------------------------------------|------------------|-----------------------------------|-------------------------------------------|------------|
| No. Include Type Part # Description Customer Part # Quantity Unit Unit Unit Price Subtraction   1  MATERIAL Not Enter a description for Available 1 \$125,001.00 SG   The Items Tax Category:   No. Include Type Part # Description Customer Part # Quantity   1  MATERIAL Not Applicable Shipping Documents Special Handling Disco   No. Include Type Part # Description Customer Part # Quantity   1  MATERIAL Not Available Enter a description for this item. 1   Tax Category:*   0% Not Applicable  Taxes \$125,001.00 SG   0% Not Applicable   Shipping Documents Special Handling Disco   0 No. Include Type Part # Description Customer Part # Quantity   1  MATERIAL Not Available Enter a description for this item. 1                                                                                                    | No.       Include       Type       Part #       Description       Customer Part #       Quantity       Unit       Unit <th>Tax Ca</th> <th>GS</th> <th>Т</th> <th></th> <th></th> <th></th> <th>ocuments</th> <th>Special Handi</th> <th>ing</th> <th>Discount</th> <th>Add to I</th> <th>Included L</th>                                                                                                    | Tax Ca                                                                                                    | GS             | Т                            |                                                                                |                                               |                          | ocuments        | Special Handi                                             | ing              | Discount                          | Add to I                                  | Included L |
| 1 MATERIAL Not Enter a description for<br>Available 7 1 \$125,001.00 SG   e Items   t Line Item Options   Tax Category:   Not Applicable   No. Include Type Part # Description Customer Part # Quantity   1 MATERIAL Not Available Enter a description for this item. 1   Tax   Category:* 0% Not Applicable / Exempt Taxes 0   0% Not Applicable / Exempt Taxes 0   0% Not Applicable / Exempt Taxes 0   0% Not Applicable / Exempt Taxes 0                                                                                                    | 1 MATERIAL Not Enter a description for Available 7 1 \$125,001.00 SG   Inter a description for Available   Line Item Options     Image: Category:     No.   Include   Type     Part #   Description   Customer Part #   Quantity     1   Special Handling   Disco   No.   Include   Tax   Category:   0% Not Applicable   Enter a description for this item.   1   Special Handling   Disco   No.   Include   Type   Part #   Description:   Category:   0% Not Applicable / Exempt   Taxes   0% Not Applicable / Exempt   7% GST / GST Standard   0% GST / Zero Rated   Standard O% SST / Zero Rated Standard Standard S                                                                                                    | No.                                                                                                    | Include        | Туре                         | Part #                                                                         | Description                                   |                          | Customer Part # | Quantity                                                  | Unit             | Unit Price                        | S                                         | Subtotal   |
| e Items t Line Item Options Tax Category: Not Applicable No. Include Type Part # Description Customer Part # Quantity 1 MATERIAL Not Available Enter a description for this item. 1 Tax Category:* 0% Not Applicable / Exempt Taxes 0 % 0.00 S                                                                                                    | e Items  Line Item Options Tax Category: Not Applicable No. Include Type Part # Description Not Available Enter a description for this item.  Tax Category:* O% Not Applicable / Exempt Taxes Category:* O% Not Applicable / Exempt Taxes O% Not Applicable / Exempt O% Sol OS Sol OS Sol OS Sol OS Customer Part # Category:* O% Not Applicable / Exempt Taxes O% Sol OS Sol OS Customer Part # Category:* O% Not Applicable / Exempt Taxes O% Sol OS Sol OS Customer Part # Category:* O% Not Applicable / Exempt Taxes O% Sol OS Customer Part # Category:* O% Not Applicable / Exempt Taxes O% Sol OS Customer Part # Category:* O% Not Applicable / Exempt O% Sol OS Customer Part # Category:* O% Not Applicable / Exempt O% Sol OS Customer Part # Category:* O% Not Applicable / Exempt Category:* O% Sol OS Customer Part # Category:* O% Not Applicable / Exempt Category:* O% Sol OS Customer Part # Category:* O% Not Applicable / Exempt Category:* O% Sol OS Customer Part # Category:* O% Sol OS Customer Part # Category:* O% Sol OS Customer Part # Category:* O% Sol OS Customer Part # Category:* O% Sol OS Customer Part # Category:* O% Sol OS Customer Part # Category:* O% Sol OS Customer Part # Category:* O% Sol OS Customer Part # Category:* O% Sol OS Customer Part # Category:* O% Sol OS Customer Part # Category:* O% Sol OS Customer Part # Category:* O% Sol OS Customer Part # Category:* O% Sol OS Customer Part # Customer Part # Category:* Category:* O% Sol OS Customer Part # Category:* Customer Part # Category:* Category:* Catego | 1                                                                                                    | ۲              | MATERIAL                     | Not<br>Available                                                               | Enter a descrip<br>this item.                 | tion for                 | 7               | 1                                                         |                  |                                   | \$125,001.0                               | 00 SG      |
| Tax Category:       Not Applicable       Shipping Documents       Special Handling       Disconsistent         No.       Include       Type       Part #       Description       Customer Part #       Quantity         1       Image: Category: *       MATERIAL       Not Available       Enter a description for this item.       1         Tax       Category: *       0% Not Applicable / Exempt       Taxes       \$125, 0         0       00% Not Applicable / Exempt       Taxes       0       \$0.00 S                                                                                                    | Tax Category: Not Applicable     No. Include   Type Part #   Description Customer Part #   Quantity     1   MATERIAL   Not Available   Enter a description for this item.     1     MATERIAL   Not Available   Enter a description for this item.     1     Tax   Category:*   0% Not Applicable / Exempt   Taxes   0% Not Applicable / Exempt   Description:   Exempt   7% GST / GST Standard   0% GST / Zero Rated                                                                                                    | e Items                                                                                                    |                |                              |                                                                                |                                               |                          |                 |                                                           |                  |                                   |                                           |            |
| No.       Include       Type       Part #       Description       Customer Part #       Quantity         1       Image: Category and the state of the state of | No.       Include       Type       Part #       Description       Customer Part #       Quantity         1       Image: Control of the second second                                                                                                    | A B CONTRACTOR OF A CONTRACTOR OF A CONTRACTOR OFTA CONTRACTOR OFTA CONTRACTOR OFT |                |                              |                                                                                |                                               |                          |                 |                                                           |                  |                                   |                                           |            |
| 1       Image: Material Not Available       Enter a description for this item.       1         Tax       Category: *       0% Not Applicable / Exempt       Taxes       0         Location:       0% Not Applicable / Exempt       0% Not Applicable / Exempt       \$125,0                                                                                                    | 1       MATERIAL       Not Available       Enter a description for this item.       1         Tax       Category:*       0% Not Applicable / Exempt       Taxes       0         Location:       0% Not Applicable / Exempt       \$125,0       0         Description:       Exempt       7% GST / GST Standard       \$0,00 S         9       Regime:       0% GST / Zero Rated       1                                                                                                    | t Line Item                                                                                                    | Options<br>Tax | Category: N                  | lot Applicable                                                                 |                                               | $\sim$                   | Shipping        | Documents                                                 | Spe              | cial Handling                     | Disco                                     |            |
| Tax     Category: *     0% Not Applicable / Exempt     Taxes     \$125,00       Location:     0% Not Applicable / Exempt     0% Not Applicable / Exempt     \$125,00                                                                                                    | Tax     Category:*     0% Not Applicable / Exempt     Taxes     \$125,       Location:     0% Not Applicable / Exempt     0% Not Applicable / Exempt     0       Description:     Exempt     7% GST / GST Standard     \$0,00 S       Q     Description:     Exempt     7% GST / GST Standard       Q     0     0     0                                                                                                    | t <b>∟ine item</b><br>No.                                                                                                    | Include        | Category: N                  | lot Applicable<br>Part                                                         | t#                                            | Descriptio               | Shipping        | Documents                                                 | Custom           | cial Handling<br>er Part #        | Quantity                                  |            |
| Location: 0% Not Applicable / Exempt Taxes 0<br>0% Not Applicable / Exempt \$125,<br>0<br>\$0,00 \$                                                                                                    | Category:     0% Not Applicable / Exempt     Taxes     \$125,       Location:     0% Not Applicable / Exempt     0       Description:     Exempt     7% GST / GST Standard       Regime:     0% GST / Zero Rated                                                                                                    | τ Line Item<br>No.<br>1                                                                                                    | Include        | Category: N<br>Type<br>MATER | lot Applicable<br>Pari<br>RIAL Not                                             | t#<br>Available                               | Descriptio               | Shipping        | Documents                                                 | Custom           | cial Handling<br>er Part #        | Quantity                                  |            |
| Location: 0% Not Applicable / Exempt \$0.00 S                                                                                                    | Location:     0% Not Applicable / Exempt     \$0.00 S       Description:     Exempt     7% GST / GST Standard       Regime:     0% GST / Zero Rated                                                                                                    | No.                                                                                                    | Include        | Category: N<br>Type<br>MATER | Not Applicable<br>Part<br>RIAL Not                                             | t#<br>Available                               | Descriptio<br>Enter a de | n Shipping      | Documents<br>tem.                                         | Custom           | cial Handling<br>er Part #        | Quantity                                  |            |
|                                                                                                    | 9 Description: Exempt 7% GST / GST Standard 0% GST / Zero Rated                                                                                                    | No.<br>1<br>Tax                                                                                                    | Include        | Category: N<br>Type<br>MATER | Not Applicable<br>Part<br>RIAL Not<br>Category: *                              | t #<br>Available<br>0% Not Applicat           | Descriptio<br>Enter a de | n Shipping      | Documents<br>tem.                                         | Custom           | cial Handling<br>er Part #        | Quantity<br>1                             | -          |
| Description: Exempt 7% GST / GST Standard                                                                                                    | 9 Regime: 0% GST / Zero Rated                                                                                                    | No.<br>1<br>Tax                                                                                                    | Include        | Category: N<br>Type<br>MATER | Not Applicable<br>Part<br>RIAL Not<br>Category: *<br>Location:                 | t #<br>Available<br>0% Not Applicat           | Descriptio<br>Enter a de | Shipping        | Documents<br>tem.<br>axes<br>0% Not Applic                | Custom<br>Custom | cial Handling<br>er Part #        | Quantity<br>1<br>\$125,<br>0<br>\$0.00 \$ |            |
| 9 Regime: 0% GST / Zero Rated                                                                                                    |                                                                                                    | No.<br>1<br>Tax                                                                                                    | Include        | Category: N<br>Type<br>MATER | Not Applicable<br>Part<br>RIAL Not<br>Category: *<br>Location:<br>Description: | t #<br>Available<br>0% Not Applicat<br>Exempt | Descriptio<br>Enter a de | Shipping        | Documents<br>tem.<br>axes<br>0% Not Applic<br>7% GST / GS | Custom<br>Custom | cial Handling<br>er Part #<br>mpt | Quantity<br>1<br>\$125,<br>0<br>\$0.00 \$ |            |

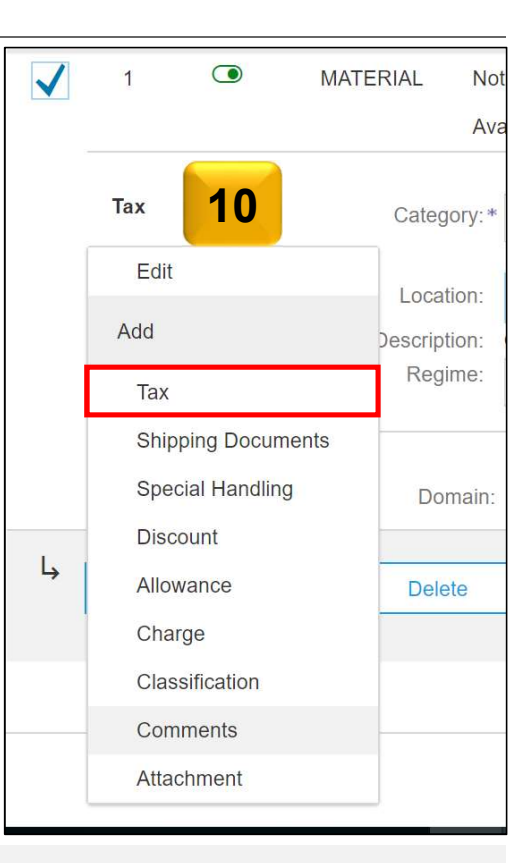

For Multiple line items, just tick the box on the left.

Suppliers are required to enter tax information per line item.

#### **PO Flip Invoice for Non-GST Supplier: Review Invoice**

Review your Invoice Summary:

- 1. In case you need to make any changes, click the **Previous** button.
- 2. Click **Submit** button to send your invoice to your customer instantly.

| Tax Summary    | (        |               |                  |            |              |              |                                                                        |                                                               |
|----------------|----------|---------------|------------------|------------|--------------|--------------|------------------------------------------------------------------------|---------------------------------------------------------------|
| Tax Details:   |          |               |                  |            |              |              |                                                                        |                                                               |
| Tax Category   | Tax Rate | Tax Rate Type | Taxable Amount   | Tax Amount | Tax Location | Description  | Tax Regime                                                             | Exempt Detail                                                 |
| Not Applicable | 0%       |               | \$125,001.00 SGD | \$0.00 SGD |              | Out of Scope |                                                                        |                                                               |
|                |          |               |                  |            |              |              |                                                                        |                                                               |
| Invoice Summ   | nary     |               |                  |            |              |              |                                                                        |                                                               |
|                |          |               |                  |            |              |              |                                                                        |                                                               |
|                |          |               |                  |            |              | Total Amou   | Subtotal: \$1<br>Total Tax:<br>Int without Tax: \$1<br>Amount Due: \$1 | 25,001.00 SGD<br>\$0.00 SGD<br>25,001.00 SGD<br>25,001.00 SGD |
|                |          |               |                  |            | Pre          | evious       | e Subn                                                                 | nit Exit                                                      |

## **PO Flip Invoice - for Non GST Supplier**

Invoice Layout will display as below:

| Standard Invoice        |                                           |
|-------------------------|-------------------------------------------|
| Invoice Number          | 12345                                     |
| Invoice Date :          | Thursday 15 Feb 2018 4:39 PM<br>GMT+08:00 |
| Original Purchase Ord   | er PO118                                  |
| Subtotal :              | \$125,001.00 SGD                          |
| Total Tax :             | \$0.00 SGD                                |
| Total Amount without Ta | x : \$125,001.00 SGD                      |
| Amount Due :            | \$125,001.00 SGD                          |

# Invoicing Procedure for GST Suppliers

This applies to Suppliers who have updated their Tax ID in Company Profile

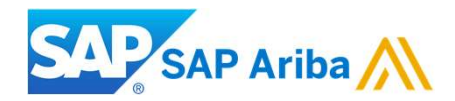

# **Invoicing Procedure for GST Suppliers**

If you are a GST Supplier in Singapore, you will have to update your profile on Ariba Network specifying your Tax ID information

Company setting>>>Company profile>>>Business Tab>>> Tax Information

| Tax Information     |                |                        |
|---------------------|----------------|------------------------|
| Tax Classification: | (no value)     | ~                      |
| Taxation Type:      | (no value) 🗸   |                        |
| Tax ID:             | SR1234567      | i) Do not enter dashes |
| State Tax Id:       |                | Do not enter dashes    |
| Regional Tax Id:    |                | Do not enter dashes    |
| Vat Id:             |                |                        |
|                     | VAT Registered |                        |

#### **PO Flip Invoice for GST Suppliers : Header level items**

| Invoice Header                                                                                                    | Shipping       3     • Header level shipping (i)   Line level shipping (i)                                                                                                    |
|----------------------------------------------------------------------------------------------------|----------------------------------------------------------------------------------------------------|
| Purchase Order:       P0116         Invoice #: *       Invoice #: *         Invoice Date: *       15 Feb 2018         Supplier Tax ID: *       SR1234567         Remit To:       NTU test supplier - TEST         Singapore       Singapore         Bill To:       Headquarter         Singapore       Singapore         Singapore       Singapore         Attachments       Singapore | * Indicates required field       Add to Header         Tax       Shipping Cost         Shipping Documents       Special Handling         Payment Term       Additional Reference Documents and Dates         Comment       Comment         Attachment       5 |
| The total size of all attachments cannot exceed 10MB Choose File No file chosen UUID: Add to Header                                                                                                    | Comments:                                                                                                    |

## **PO Flip Invoice for GST Suppliers**

| ert Lir | ne Item O<br>Tax Categ | ory: GS                   | Г           |                                                                               | $\sim$                                       | Shipping D                            | ocuments                    | Sp                                 | ecial Handl                           | ng                             | Discount                     |               | Add to Inc                                    | cluded L |
|---------|------------------------|---------------------------|-------------|-------------------------------------------------------------------------------|----------------------------------------------|---------------------------------------|-----------------------------|------------------------------------|---------------------------------------|--------------------------------|------------------------------|---------------|-----------------------------------------------|----------|
|         | No.                    | Include                   | Туре        | Part #                                                                        | Description                                  |                                       | Customer P                  | art #                              | Quantity                              | Unit                           | Unit Price                   |               | Su                                            | btotal   |
|         | 1                      | ٢                         | MATERIAL    | Not<br>Available                                                              | Enter a descrip<br>this item.                | tion for                              | 7                           |                                    | 1                                     |                                |                              | \$12          | 25,001.00                                     | SG       |
| ie It   | tems                   |                           |             |                                                                               |                                              |                                       |                             |                                    |                                       |                                |                              |               |                                               |          |
| rt Lin  | ne Item O              | ptions                    | x Category: | Not Applicable                                                                |                                              | ×                                     | Shi                         | pping De                           | ocuments                              | St.                            | ecial Handlin                | g             | Disco                                         |          |
| rt Lin  | ne Item O<br>No.       | Pptions<br>Ta:            | x Category: | Not Applicable<br>Par                                                         | t#                                           | Descripti                             | on Shi                      | pping De                           | ocuments                              | Custor                         | oecial Handlin<br>mer Part # | g             | Discor                                        |          |
| rt Lin  | No.                    | Pptions<br>Ta:<br>Include | x Category: | Not Applicable<br>Par<br>RIAL Not                                             | t#<br>Available                              | Descripti<br>Enter a c                | on for                      | pping Do                           | ocuments<br>n.                        | Custor                         | vecial Handlin<br>mer Part # | g Q<br>Q<br>1 | ] Discor<br>uantity                           |          |
| rt Lin  | No.<br>1<br>Tax        | Include                   | x Category: | Not Applicable<br>Par<br>RIAL Not<br>Category: *<br>Location:                 | t #<br>Available<br>0% Not Applica           | Descripti<br>Enter a c<br>able / Exem | on<br>lescription for<br>pt | this iter                          | n.<br>es                              | Custor                         | ernpt                        | g<br>Q<br>1   | Discor<br>uantity<br>\$125,<br>0<br>\$0.00 \$ |          |
| rt Lin  | No.<br>1<br>Tax        | Include                   | x Category: | Not Applicable<br>Par<br>RIAL Not<br>Category: *<br>Location:<br>Description: | t #<br>Available<br>0% Not Applica<br>Exempt | Descripti<br>Enter a c<br>able / Exem | on<br>description for<br>pt | this iter<br>Tax<br>0 <sup>0</sup> | n.<br>es<br>% Not Appli<br>% GST / GS | Custoi<br>Custoi<br>cable / Ex | empt                         | g Q<br>Q<br>1 | Discor<br>uantity<br>\$125,<br>0<br>\$0.00 \$ |          |

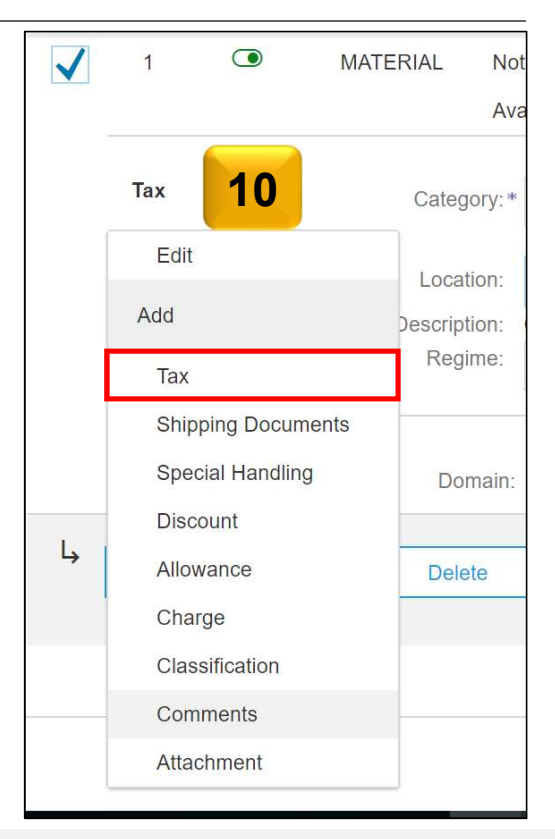

For Multiple line items, just tick the box on the left. Uncheck Lines which you do not want to invoice.

Suppliers are required to enter tax information per line item.

## **PO Flip Invoice for GST Supplier**

Invoice Layout will display as below:

| Standard Invoice        |                                           |
|-------------------------|-------------------------------------------|
| Invoice Number :        | 123456                                    |
| Invoice Date :          | Thursday 15 Feb 2018 4:45 PM<br>GMT+08:00 |
| Original Purchase Ord   | er PO117                                  |
| Subtotal :              | \$125,001.00 SGD                          |
| Total Tax :             | \$8,750.07 SGD                            |
| Total Amount without Ta | x : \$125,001.00 SGD                      |
| Amount Due :            | \$133,751.07 SGD                          |
|                         |                                           |

| Tax Summa    | ary      |               |                  |                |              |              |            |               |
|--------------|----------|---------------|------------------|----------------|--------------|--------------|------------|---------------|
| Tax Details: |          |               |                  |                |              |              |            |               |
| Tax Category | Tax Rate | Tax Rate Type | Taxable Amount   | Tax Amount     | Tax Location | Description  | Tax Regime | Exempt Detail |
| GST          | 7%       |               | \$125,001.00 SGD | \$8,750.07 SGD |              | GST Standard |            |               |
|              |          |               |                  |                |              |              |            |               |

#### **Cancel, Edit and Resubmit Invoices**

- 1. Select the **OUTBOX** tab.
- 2. In the **Invoice #** column, click the invoice link to view details of the invoice.
- 3. Click **Cancel**. The status of the invoice changes to "**Canceled**."
- 4. Click the **Invoice #** for the failed, canceled, or rejected invoice that you want to resubmit and click **Edit**.
- 5. Click **Submit** on the Review page to send the invoice.

| HOME     | INBOX       | OUTBOX           | 1                     | REPORTS      |               |               |            |                   | CSV Documents | Gree Cre       | eate 🔻       |
|----------|-------------|------------------|-----------------------|--------------|---------------|---------------|------------|-------------------|---------------|----------------|--------------|
| Invoices | Order Co    | nfirmations      | Ship Notices          | Drafts       |               |               |            |                   |               |                |              |
| Invoice  | es          |                  |                       |              |               |               |            |                   |               |                |              |
| ► Se     | earch Filte | ers<br><b>2</b>  |                       |              |               |               |            |                   |               |                |              |
| -        | Ir          | ivoice #         | Customer              | Reference    | Submit Method | Origin        | Source Doc | Date              | Amount        | Routing Status | Invoice Stat |
| ۲        | i 📑 🛛 II    | VV_20150415      | Ariba, Inc.<br>- TEST | 20150415_PO1 | Online        | Supplier      | Order      | 15<br>Apr<br>2016 | 252.25 EUR    | Sent           | Sent         |
| <b>ц</b> | Create Lin  | e-Item Credit Me | emo                   | Edit Co      | py Cre        | ate Non-PO li | nvoice     |                   |               |                |              |

|   | Invoice #   | Customer               | Reference | Submit Method | Origin   | Source Doc | Date              | Amount     | Routing Status | Invoice Status |
|---|-------------|------------------------|-----------|---------------|----------|------------|-------------------|------------|----------------|----------------|
| • | INV_2015041 | 5 Ariba, Inc<br>- TEST | 50415_PO1 | Online        | Supplier | Order      | 15<br>Apr<br>2016 | 252.25 EUR | Sent           | Sent           |

#### **Check Invoice Status**

**Table 1: Routing Status -** Reflects the status of the transmission ofthe invoice to NTU via the Ariba Network

| Status       | Explanation                                                                               |
|--------------|-------------------------------------------------------------------------------------------|
| Obsoleted    | You canceled the invoice                                                                  |
| Failed       | Invoice failed NTU invoicing rules. NTU will not receive this invoice                     |
| Queued       | Ariba Network received the invoice but has not processed it                               |
| Sent         | Ariba Network sent the invoice to a queue. The invoice is awaiting pickup by the customer |
| Acknowledged | NTU invoicing application has acknowledged the receipt of the invoice ailed               |

Table 2: Invoice Status - Reflects the status of NTU's action on the Invoice

| Status    | Explanation                                                                                                    |
|-----------|----------------------------------------------------------------------------------------------------|
| Sent      | The invoice is sent to the NTU but they have not yet verified the invoice against purchase orders and receipts                                                                                                    |
| Cancelled | NTU approved the invoice cancellation                                                                                                    |
| Paid      | NTU paid the invoice or is in the process of issuing payment.<br>This status applies only if NTU uses invoices to trigger<br>payment                                                                                                    |
| Approved  | NTU has verified the invoice against the purchase orders and receipts and approved it for payment                                                                                                    |
| Rejected  | NTU has rejected the invoice or the invoice failed validation by<br>Ariba Network. If NTU accepts invoice or approves it for<br>payment, invoice status updated to Sent (invoice accepted) or<br>Approved (invoice approved for payment) |
| Failed    | Ariba Network experienced a problem routing the invoice                                                                                                    |

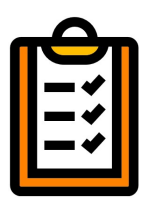

If you configured your Invoice Notifications as

noted earlier in this presentation, you will receive emails regarding invoice status. You can also check invoice status from the **Outbox**.

#### **Line Item Credit Note**

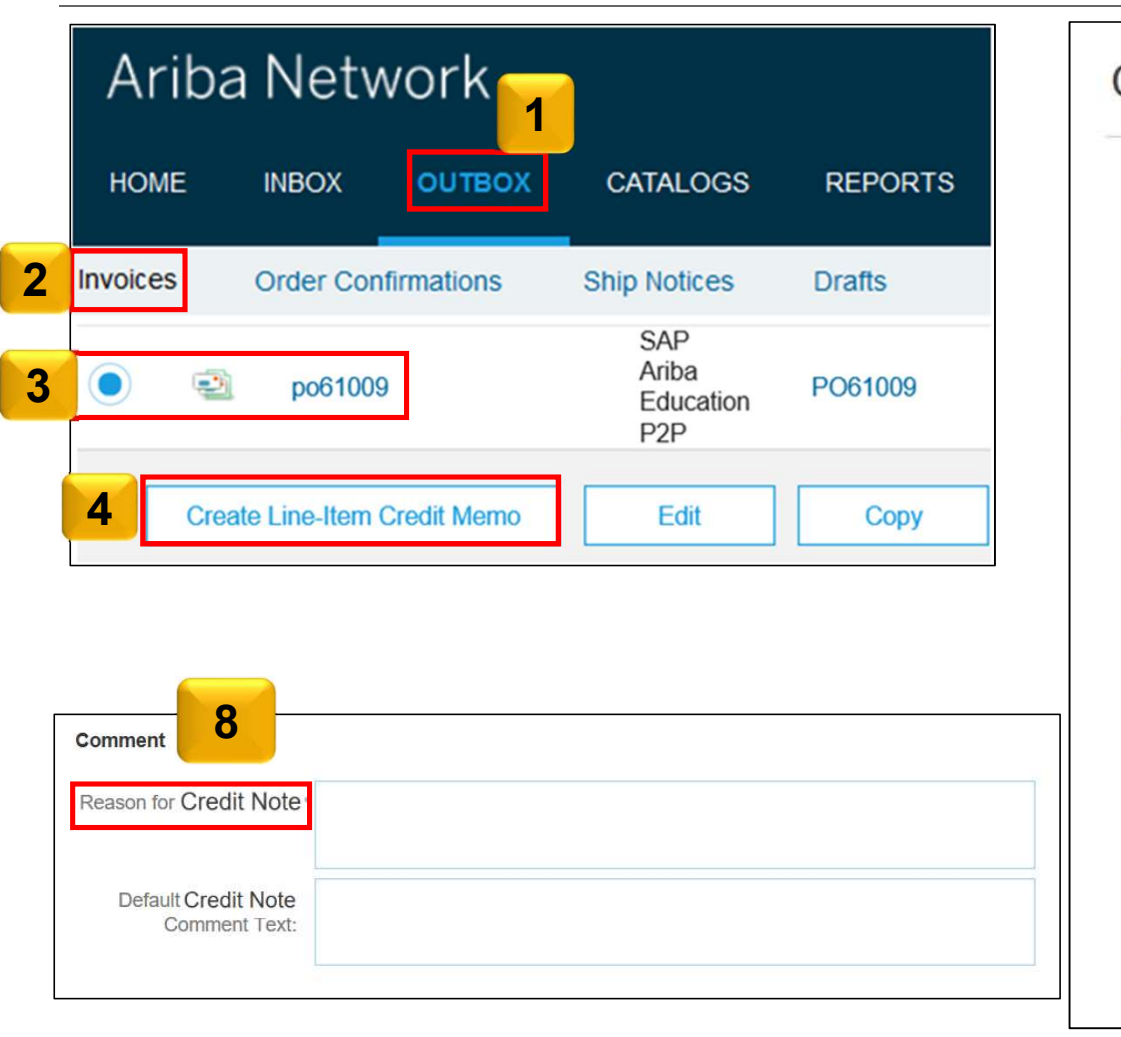

| Create Credit Note                    |                                          |
|---------------------------------------|------------------------------------------|
| Summary                               |                                          |
| Credit Note:*                         | TEST123 5                                |
| 6 Credit Note Date:*                  | 24 Nov 2017                              |
| Original Invoice No:                  | 567687                                   |
| Original Invoice Date:                | 24 Nov 2017                              |
| Supplier GST*<br>Registration Number: | 001214873600                             |
| 7 Remit To                            | PENGKALAN SUBUR (M) SDN BHD $\checkmark$ |
|                                       | Kuala Lumpur<br>Malaysia                 |
| Bill 10:                              | Kuala Lumpur<br>Malaysia                 |

## Line Item Credit Note

|              | No.          | Include      | Туре         | Part #         | Description | Customer Par | t # Quantity       | Unit               | Unit Price                                                                    | Subtotal                                   |
|--------------|--------------|--------------|--------------|----------------|-------------|--------------|--------------------|--------------------|-------------------------------------------------------------------------------|--------------------------------------------|
| $\checkmark$ | 1            |              | MATERIAL     | Not Available  | test Item   |              | 10 -10             | EA                 | RM10.00 MYR                                                                   | RM-100.00 MYR                              |
| 9            | Тах          |              | Category:*   | GST            |             | $\sim$       | Taxable Amount:    | RM-100.00 MYR      |                                                                               | Remove                                     |
|              |              |              | Location:    |                |             |              | Rate(%):           | 6                  |                                                                               |                                            |
|              |              |              | Description: | GST Standard R | ate - 6%    |              | Tax Amount:        | RM-6.00 MYR        |                                                                               |                                            |
|              |              |              | Regime:      |                |             | $\sim$       | Exempt Detail:     | (no value) 🗸       |                                                                               |                                            |
| G            | ST Summary   | /            |              |                |             |              |                    |                    |                                                                               |                                            |
| Та           | x Details:   |              |              |                |             |              |                    |                    |                                                                               |                                            |
|              | Tax Category | Tax Rate     | Tax Rate Typ | be Taxable     | Amount Ta   | ax Amount    | Tax Location Descr | ription            | Tax Regime                                                                    | Exempt Detail                              |
|              | GST          | 6%           |              | RM100.         | 00 MYR R    | M6.00 MYR    | GST                | Standard Rate - 6% |                                                                               |                                            |
| Li           | ne-Item Cred | lit Note Sun | nmary        |                |             |              |                    |                    |                                                                               |                                            |
|              |              |              |              |                |             |              | 11                 | Total Amount I     | Subtotal (excluding GST):<br>GST Payable @ 6%:<br>Payable (inclusive of GST): | RM100.00 MYR<br>RM6.00 MYR<br>RM106.00 MYR |
|              |              |              |              |                |             |              |                    |                    | Previous                                                                      | mit Exit                                   |

#### **Line Item Credit Note**

Once the **Credit Note** is submitted, the Layout will display as below:

| Line-Item Credit Note        |                                            |              |  |
|------------------------------|--------------------------------------------|--------------|--|
| (Original Invoice No: 999999 | 999999999999)                              |              |  |
|                              |                                            |              |  |
| Credit Note Number :         | TEST123                                    |              |  |
| Credit Note Date :           | Friday 24 Nov 2017 4:06 PM<br>GMT+05:30    |              |  |
| Original Invoice Numbe       | r :99999999999999999999                    |              |  |
| Original Invoice Date :      | Thursday 23 Nov 2017 7:<br>50 AM GMT+05:30 |              |  |
| Original Purchase Orde       | r <del>P</del> O67                         |              |  |
| Subtotal (excluding GST)     | :                                          | RM100.00 MYR |  |
| GST Payable @ 6% :           |                                            | RM6.00 MYR   |  |
| Total Amount Payable (in     | clusive of GST) :                          | RM106.00 MYR |  |
|                              |                                            |              |  |

| Tax Category | Tax Rate        | Tax Rate Type | Taxable Amount | Tax Amount | Tax Location | Description                        | Tax Regime                      | Exempt Detail                     |
|--------------|-----------------|---------------|----------------|------------|--------------|------------------------------------|---------------------------------|-----------------------------------|
| GST          | <mark>6%</mark> |               | RM100.00 MYR   | RM6.00 MYR |              | GST Standard Rate - 6 <sup>4</sup> | %                               |                                   |
|              |                 |               |                |            |              |                                    |                                 |                                   |
| ne-Item (    | Credit Not      | te Summary    |                | Γ          |              | Subtotal (ex                       | cluding GST): R                 | M100.00 MY                        |
| ne-Item (    | Credit Not      | te Summary    |                | ſ          |              | Subtotal (ex                       | cluding GST): R<br>ayable @ 6%: | 2 <b>M100.00 M</b> 1<br>RM6.00 M1 |

### **NTU Specific Rules - Invoicing:**

- Suppliers are required to update their tax information in their profile. For Non GST suppliers, enter "Not Applicable"
- 2. Suppliers are required to include only received quantities on invoices.
- 3. Suppliers are required to enter tax information per line item(both GST and NON GST suppliers). Non GST suppliers must indicate "GST Out Of scope" in the tax category
- 4. Tax amounts will be copied from the Purchase Order. However, Suppliers are provided with an option to edit the taxes and choose from your list of valid tax values. Suppliers are required to ensure Tax amounts are displayed in local currency.
- 5. Suppliers are only allowed to enter 16 alphanumeric (A-Z, 0-9) invoice numbers. Suppliers are allowed to reuse invoice numbers from failed and rejected invoices.
- 6. Suppliers are required to provide a reason for each line-item credit memo. Attachments are not required.
- 7. Suppliers are not allowed to cancel invoices they create. If the invoice has been approved, suppliers need to create a credit memo. If it has not been approved, contact the buyer to reject the invoice so suppliers can edit and resubmit
- 8. Suppliers are not allowed to submit NON PO invoices via Ariba network

# **Creating Invoice Reports**

**Invoice reports** provide information on invoices you have sent to customers for tracking invoices over time or overall invoice volume for a period of time.

**Failed Invoice reports** provide details on failed and rejected invoices. These reports are useful for troubleshooting invoices that fail to route correctly.

**Note:** Reports can be created by Administrator or User with appropriate permissions.

- 1. Click the **Reports** tab from the menu at the top of the page.
- 2. Click Create.
- Fill in required Information.
   Select an Invoice report type —
   Failed Invoice or Invoice.
- 4. Specify **Customer** and **Created Date** in Criteria click **Submit**.

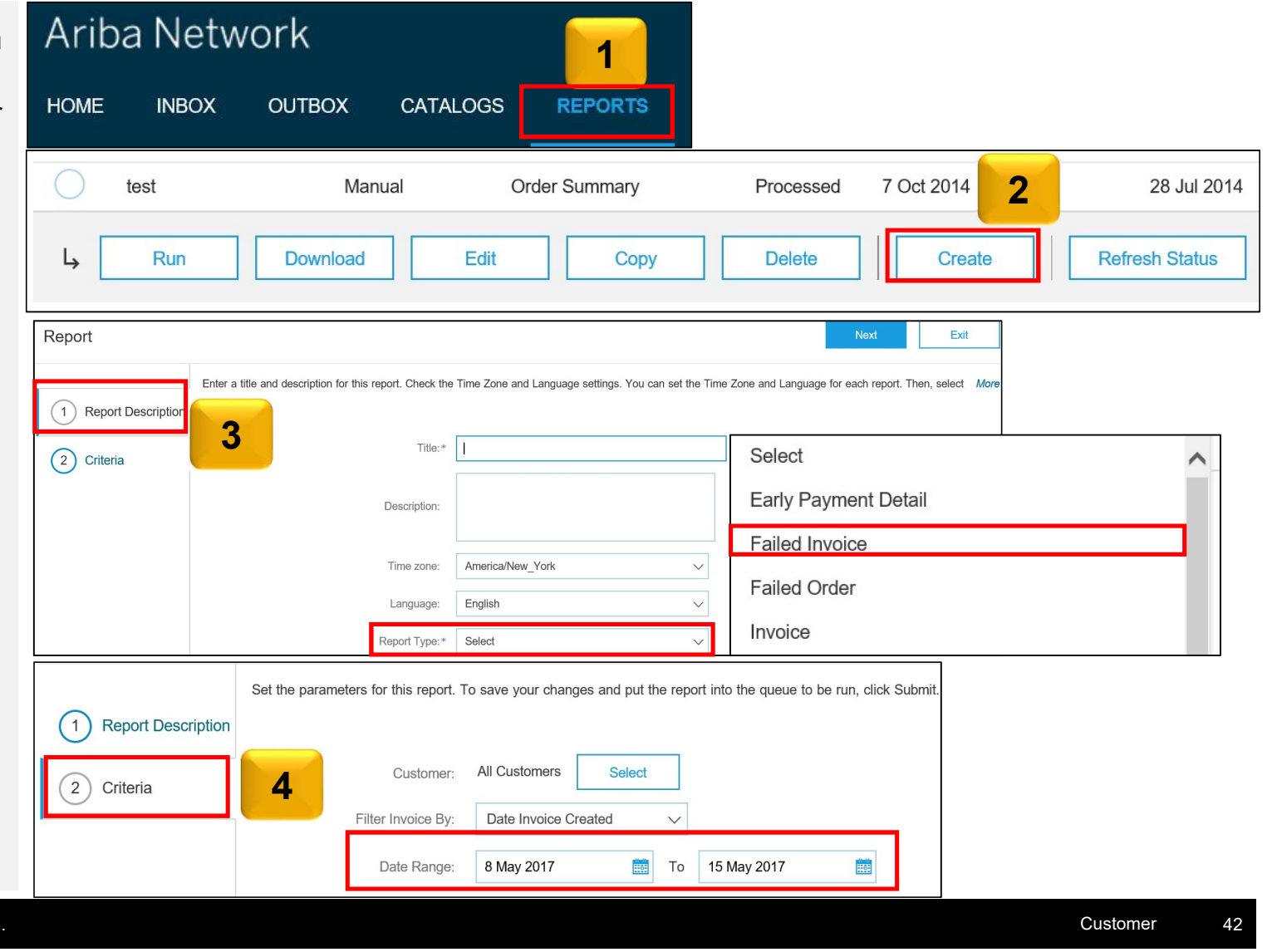

## **Executing Invoice Reports**

Once the Invoice report has been created successfully, it can be executed using the below steps:

- 5. Select the created report from the report templates and click **Run**
- Confirm the Report execution. The Report status now shows as 'Queued'
- 7. Click **Refresh Status.** The Report status changes to **'Processed'**
- 8. You can click **Download** to export and save the report into your computer.

For more detailed instructions on generating reports, refer to the **Ariba Network Transactions Guide** found on the **HELP** page of your account.

**Note: Silver** (and higher) members may choose **Manual** or **Scheduled** report. Set scheduling information if Scheduled report is selected.

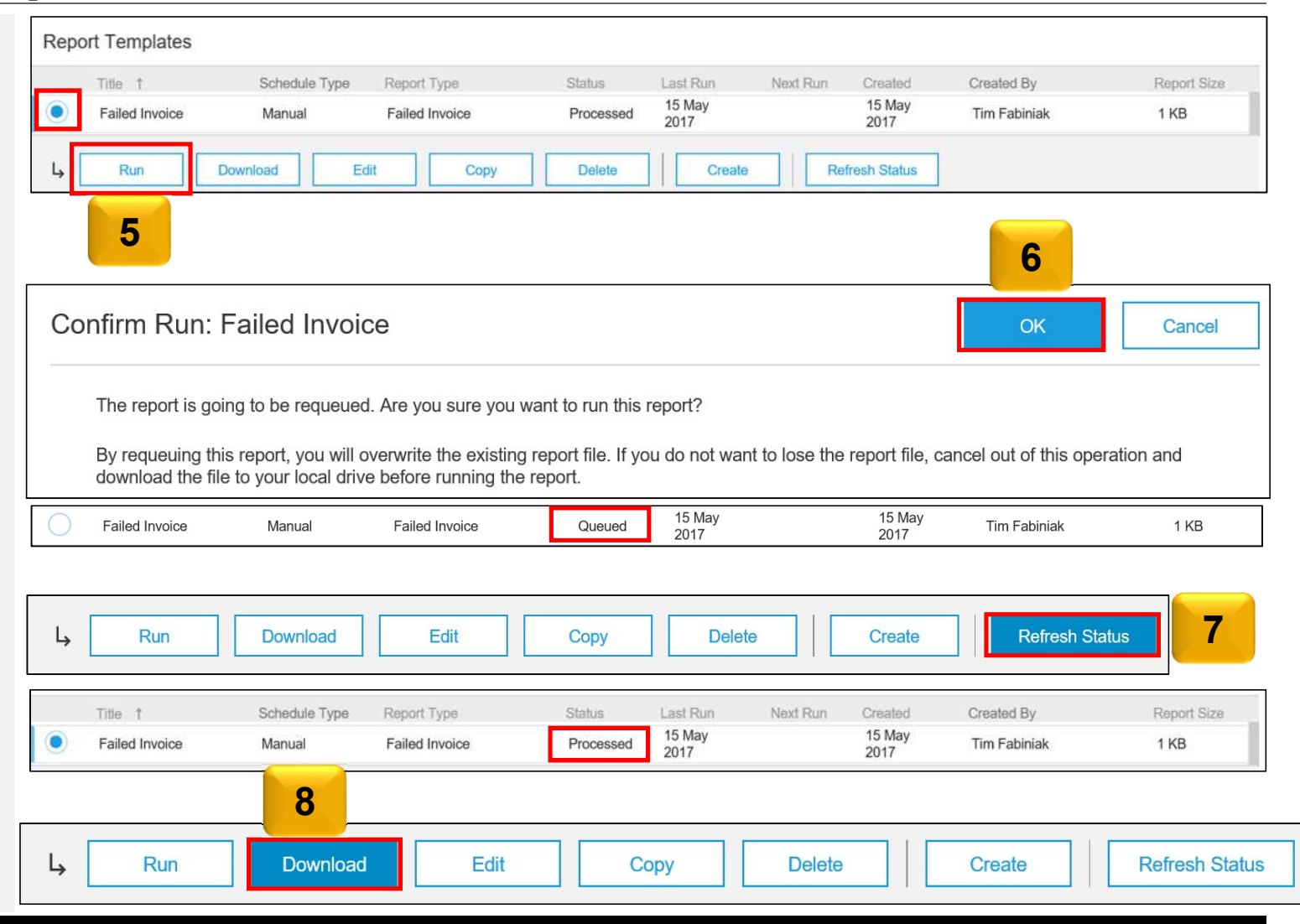

Customer

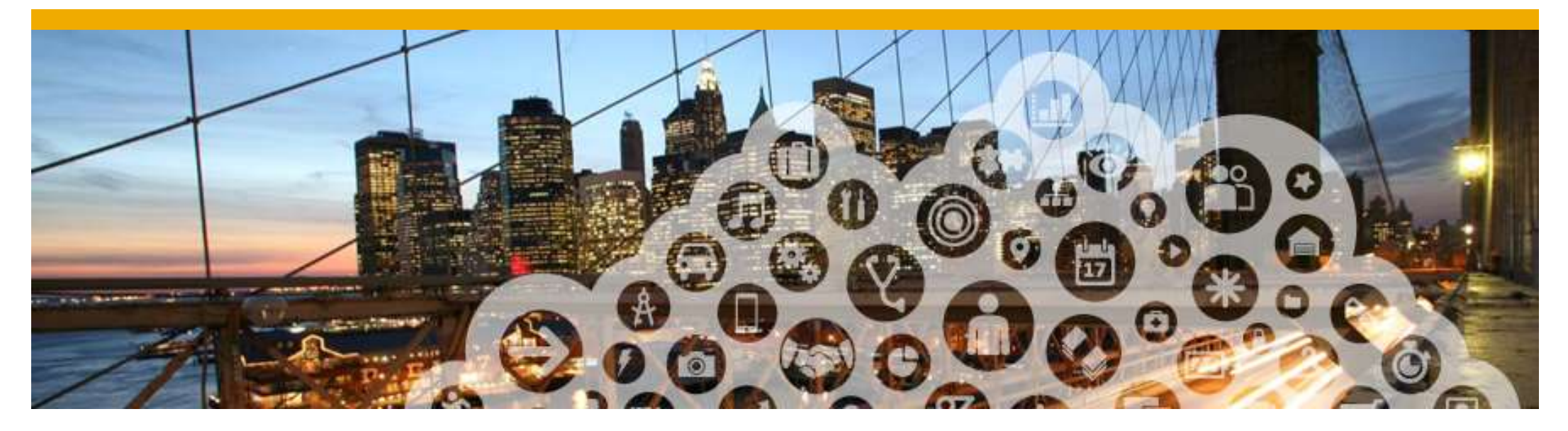

# **Ariba Network Support**

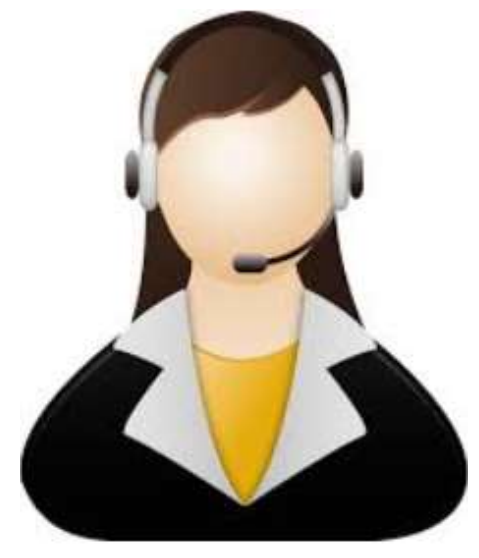

#### **Training and Resources: NTU Supplier Information Portal**

- From the **Company Settings** 1. dropdown menu, select Customer **Relationships**
- 2. Click on Supplier Information Portal next to NTU to view the following presentations to learn more about transacting with NTU:
  - Account Configuration Guide •
  - NTU Purchase Order Confirmation and Ship Notice Guide
  - NTU Invoice Guide .
  - Supplier Membership Program / ٠ Supplier Registration Guide

| Company Settings 👻 🔜                       |                                                                                           |  |  |  |  |  |  |
|--------------------------------------------|-------------------------------------------------------------------------------------------|--|--|--|--|--|--|
| jUnitOrg - LV8b8fbt<br>ANID: AN02003380348 | Customer Relationships Users Notifications Account Hierarchy                              |  |  |  |  |  |  |
| Standard Package                           | Current Relationships Potential Relationships                                             |  |  |  |  |  |  |
| Company Profile                            | I prefer to receive relationship requests as follows:                                     |  |  |  |  |  |  |
| Service Subscriptions                      | Automatically accept all relationship requests     Manually review all relationship reque |  |  |  |  |  |  |
| Account Settings                           | Update                                                                                    |  |  |  |  |  |  |
| Customer Relationships                     | Pending                                                                                   |  |  |  |  |  |  |
| Users                                      | Customer                                                                                  |  |  |  |  |  |  |
| Notifications                              | cations                                                                                   |  |  |  |  |  |  |
| Account Hierarchy                          | Approve Reject                                                                            |  |  |  |  |  |  |
| View All                                   |                                                                                           |  |  |  |  |  |  |
| Network Settings                           | Current                                                                                   |  |  |  |  |  |  |
| Electronic Order Routing                   | Customer                                                                                  |  |  |  |  |  |  |
| Electronic Invoice Routing                 | ctronic Invoice Routing Ariba Inc. Or Supplier Information Port                           |  |  |  |  |  |  |
| Accelerated Payments                       | L Reject                                                                                  |  |  |  |  |  |  |
| Remittances                                |                                                                                           |  |  |  |  |  |  |
| Network Notifications                      |                                                                                           |  |  |  |  |  |  |

#### **Supplier Support (BAU)**

#### Technical(Ariba Customer Support)

- 1. Portal related technical issues(eg. website down)
- 2. Password reset
- 3. Upgrade to Full Account

#### **Business Related(NTU)**

- 1. Light Account PO sending
- Functional questions (Order Confirmation, Advance Ship Notice, Goods Receipt, Invoicing)
- 3. Any other business related queries

#### How can suppliers access?

Please refer to next to next slides

#### Who to contact?

#### procurement@ntu.edu.sg

#### **Support**

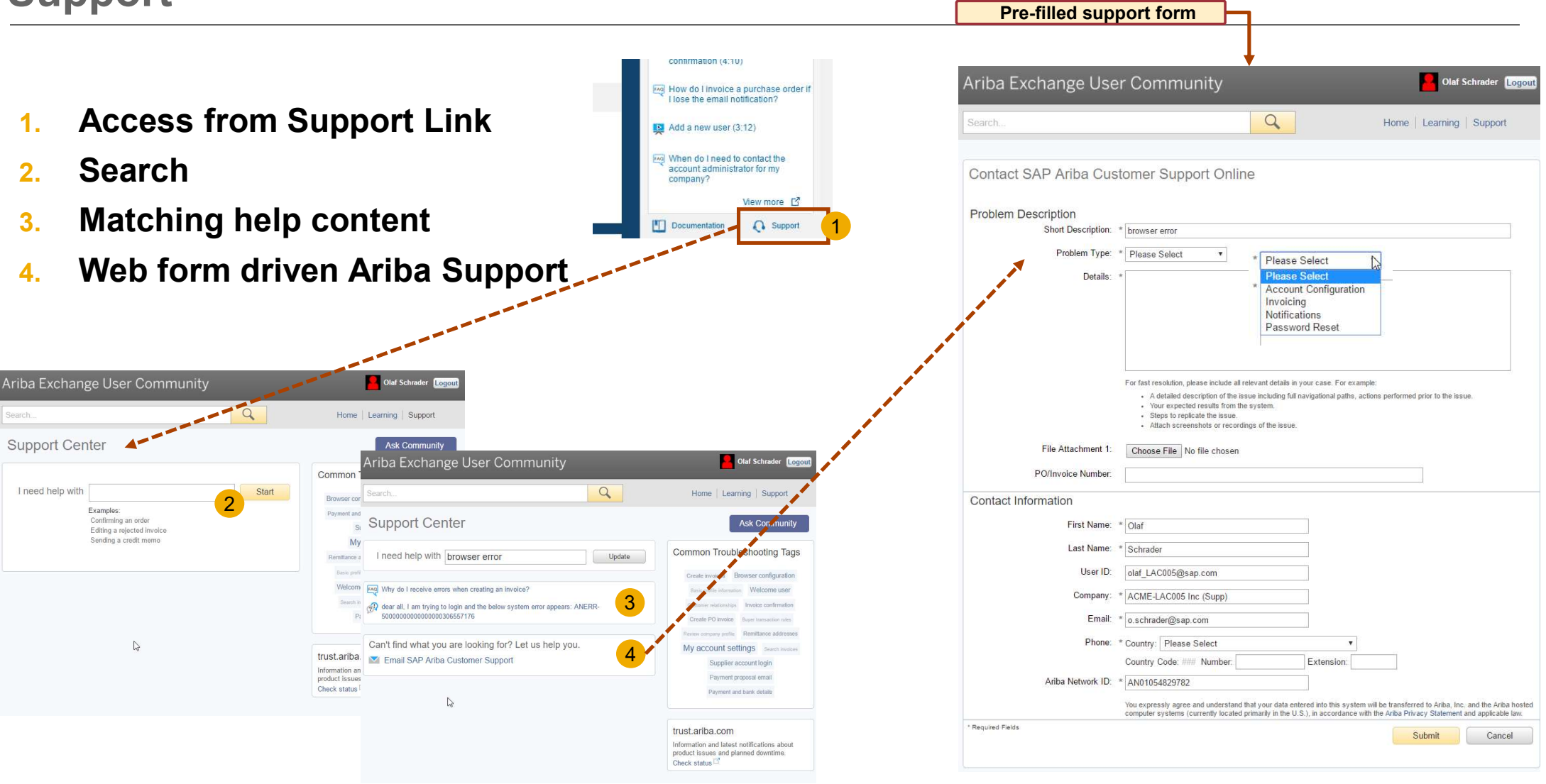

#### Get Help by Phone

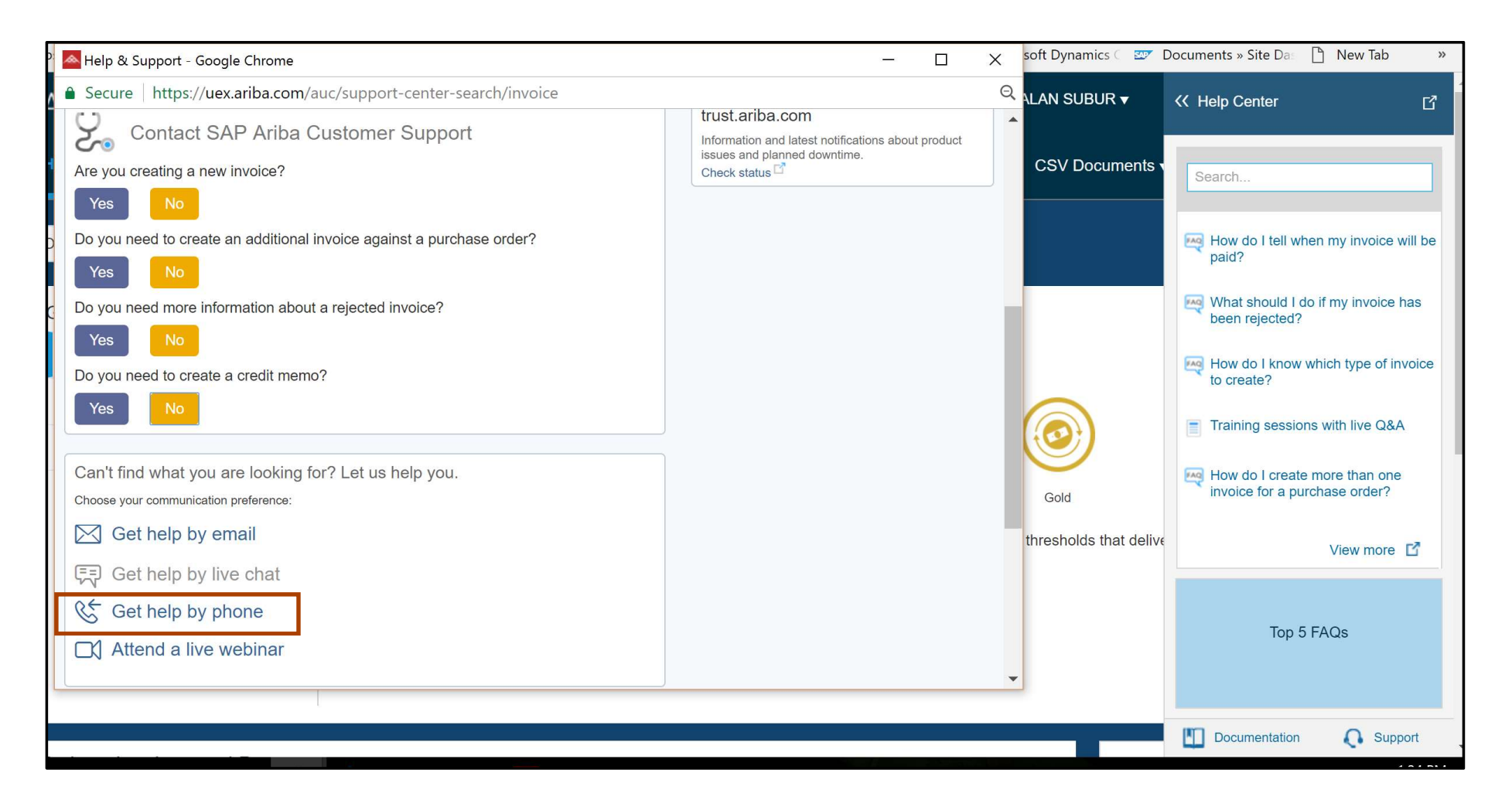

# Thank you

#### SAP Ariba M

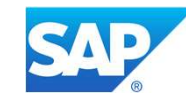

#### © 2017 SAP SE or an SAP affiliate company. All rights reserved

No part of this publication may be reproduced or transmitted in any form or for any purpose without the express permission of SAP SE or an SAP affiliate company.

SAP and other SAP products and services mentioned herein as well as their respective logos are trademarks or registered trademarks of SAP SE (or an SAP affiliate company) in Germany and other countries. Please see <u>http://global12.sap.com/corporate-en/legal/copyright/index.epx</u> for additional trademark information and notices.

Some software products marketed by SAP SE and its distributors contain proprietary software components of other software vendors.

National product specifications may vary.

These materials are provided by SAP SE or an SAP affiliate company for informational purposes only, without representation or warranty of any kind, and SAP SE or its affiliated companies shall not be liable for errors or omissions with respect to the materials. The only warranties for SAP SE or

SAP affiliate company products and services are those that are set forth in the express warranty statements accompanying such products and services, if any. Nothing herein should be construed as constituting an additional warranty.

In particular, SAP SE or its affiliated companies have no obligation to pursue any course of business outlined in this document or any related presentation, or to develop or release any functionality mentioned therein. This document, or any related presentation, and SAP SE's or its affiliated companies' strategy and possible future developments, products, and/or platform directions and functionality are all subject to change and may be changed by SAP SE or its affiliated companies at any time for any reason without notice. The information in this document is not a commitment, promise, or legal obligation to deliver any material, code, or functionality. All forward-looking statements are subject to various risks and uncertainties that could cause actual results to differ materially from expectations. Readers are cautioned not to place undue reliance on these forward-looking statements, which speak only as of their dates, and they should not be relied upon in making purchasing decisions.